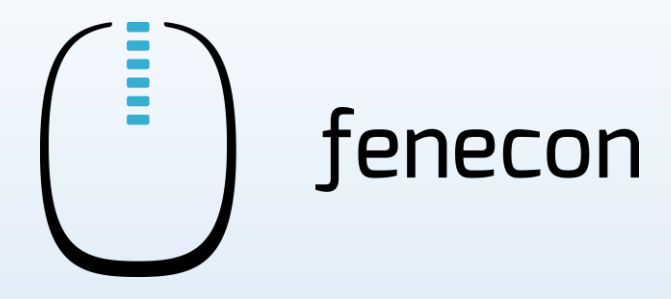

# Schnellinstallationsanleitung Commercial 30

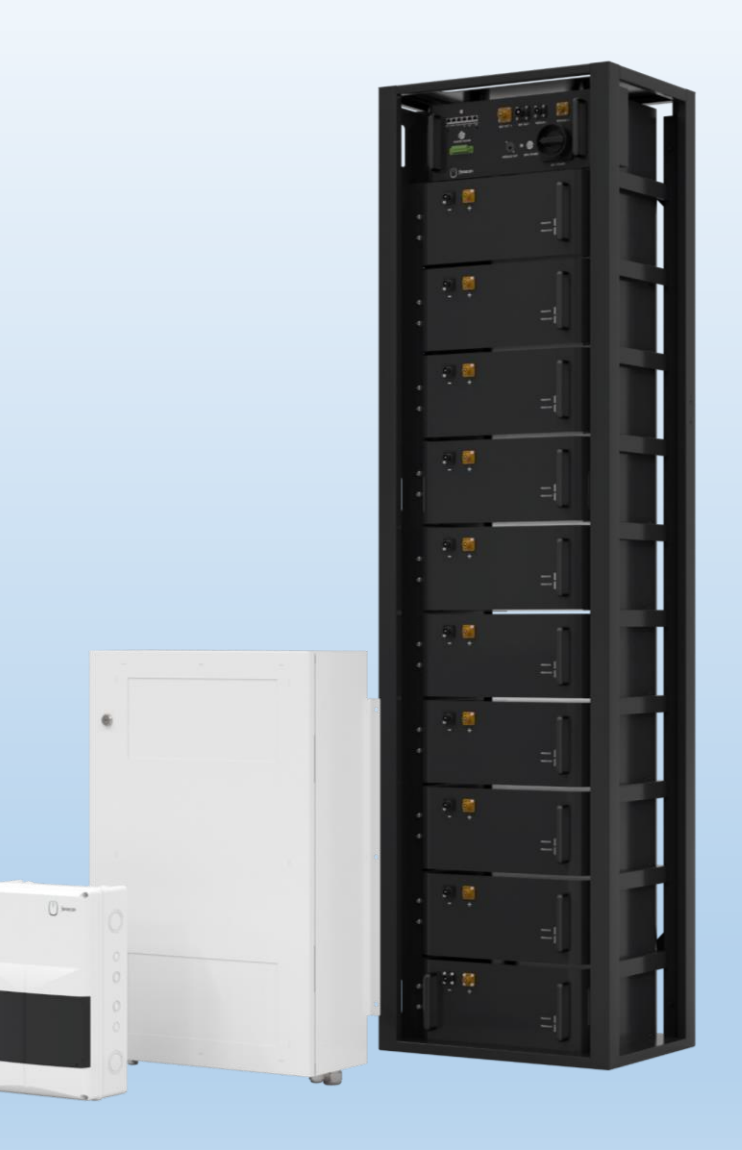

#### System-Aufbauschema

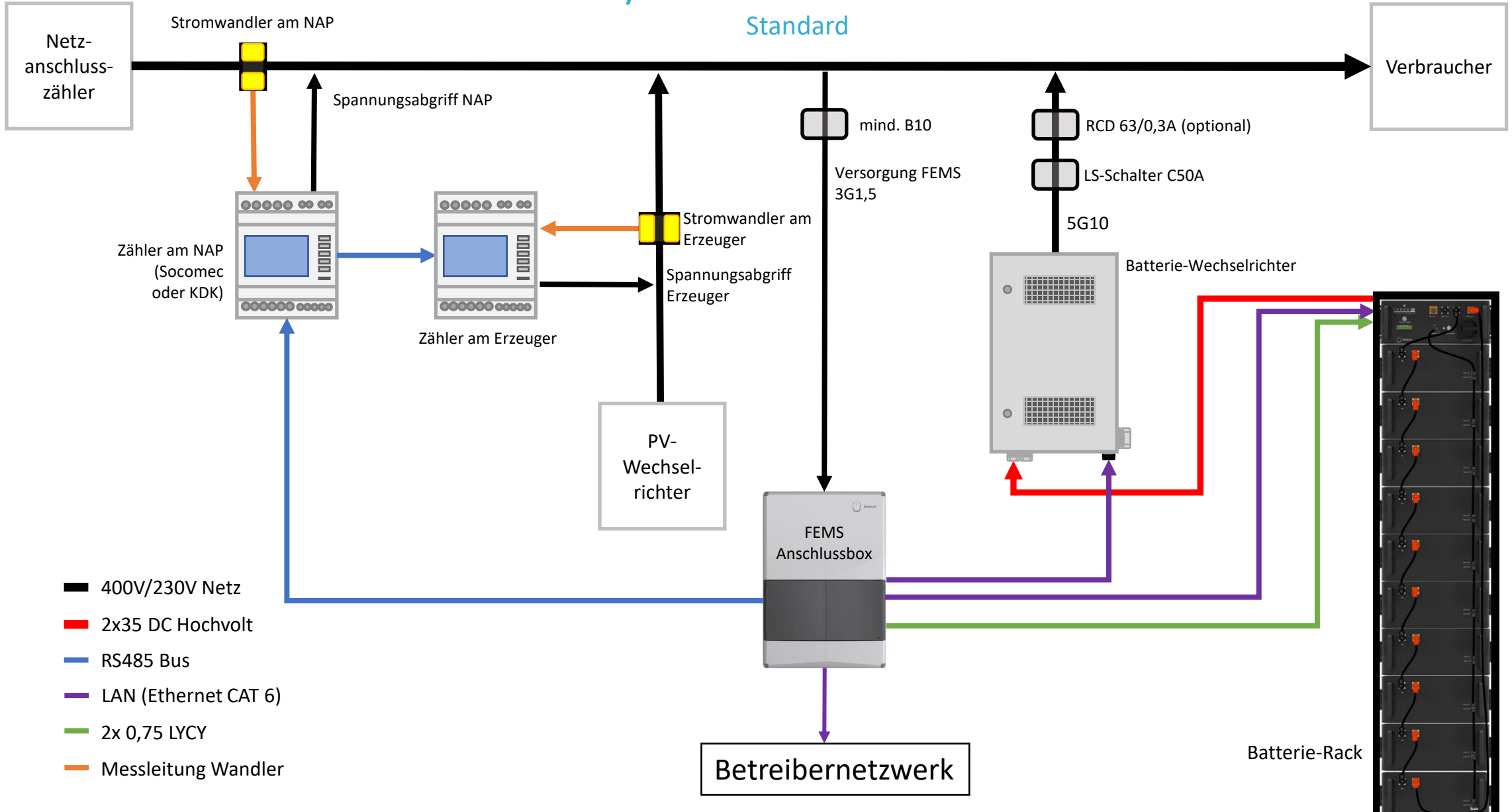

# System-Aufbauschema

#### für den Fall, dass ein Submaster-BMS verbaut ist

Verbraucher RCD 63/0,3A (optional) LS-Schalter C50A String-5G10 Sammelbox Der linke Teil (Zähler, PV-Wechselrichter und FEMS-Batterie-Box + Verbindung FEMS-Box Wechselrichter zu Wechselrichter und • Master BMS) ist gleich zum standardmäßigem Systemaufbauschema! (vorherige Seite – S. 2) 400V/230V Netz 2x35 DC Hochvolt Batterie-Racks LAN (Ethernet CAT 6)

#### System-Aufbauschema

für den Fall, dass mehrere Wechselrichter verbaut sind

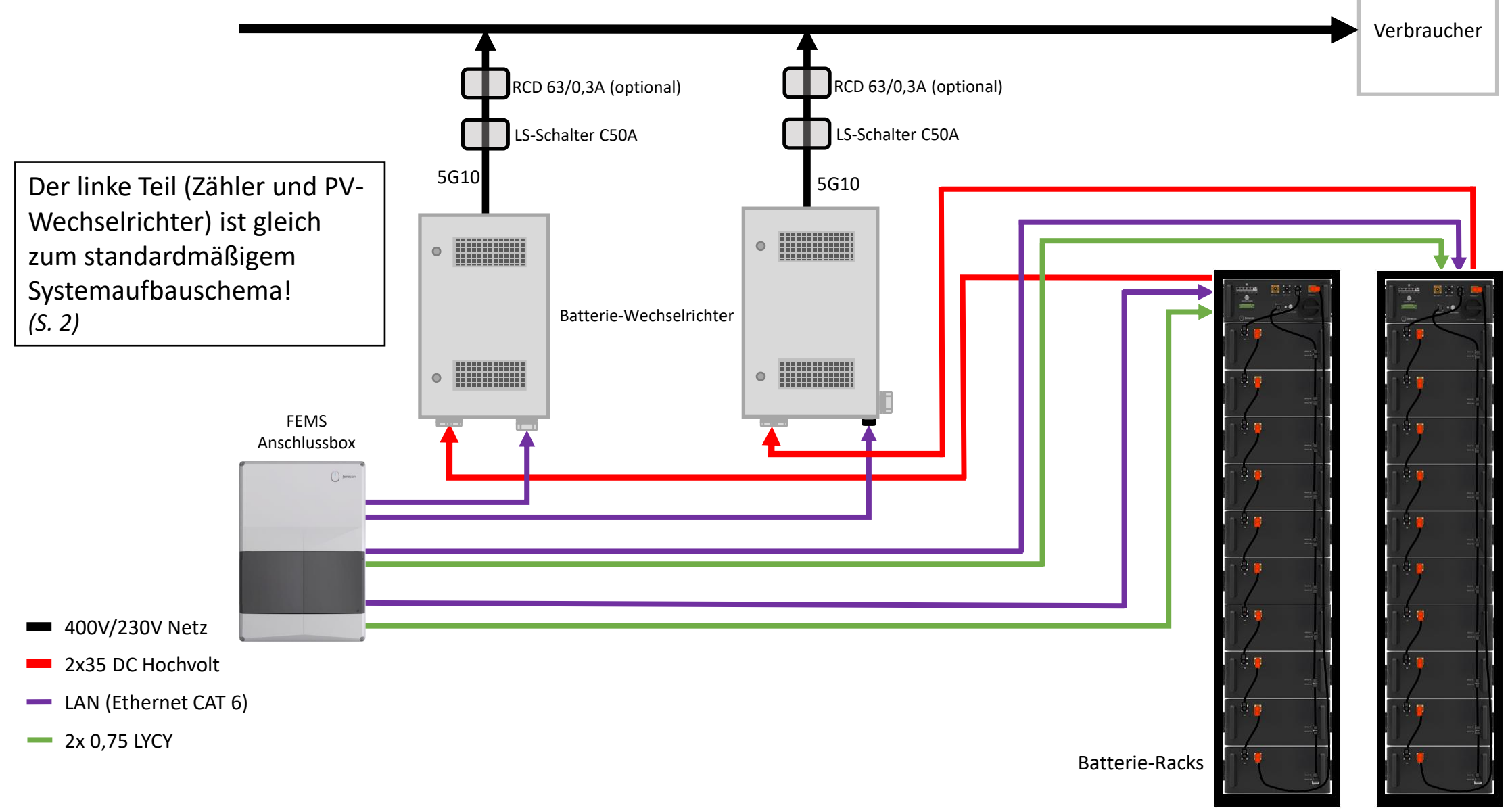

# System-Aufbauschema mit Netztrennstelle

🗥 Kein inselfähiges Stromspeichersystem! 🖄

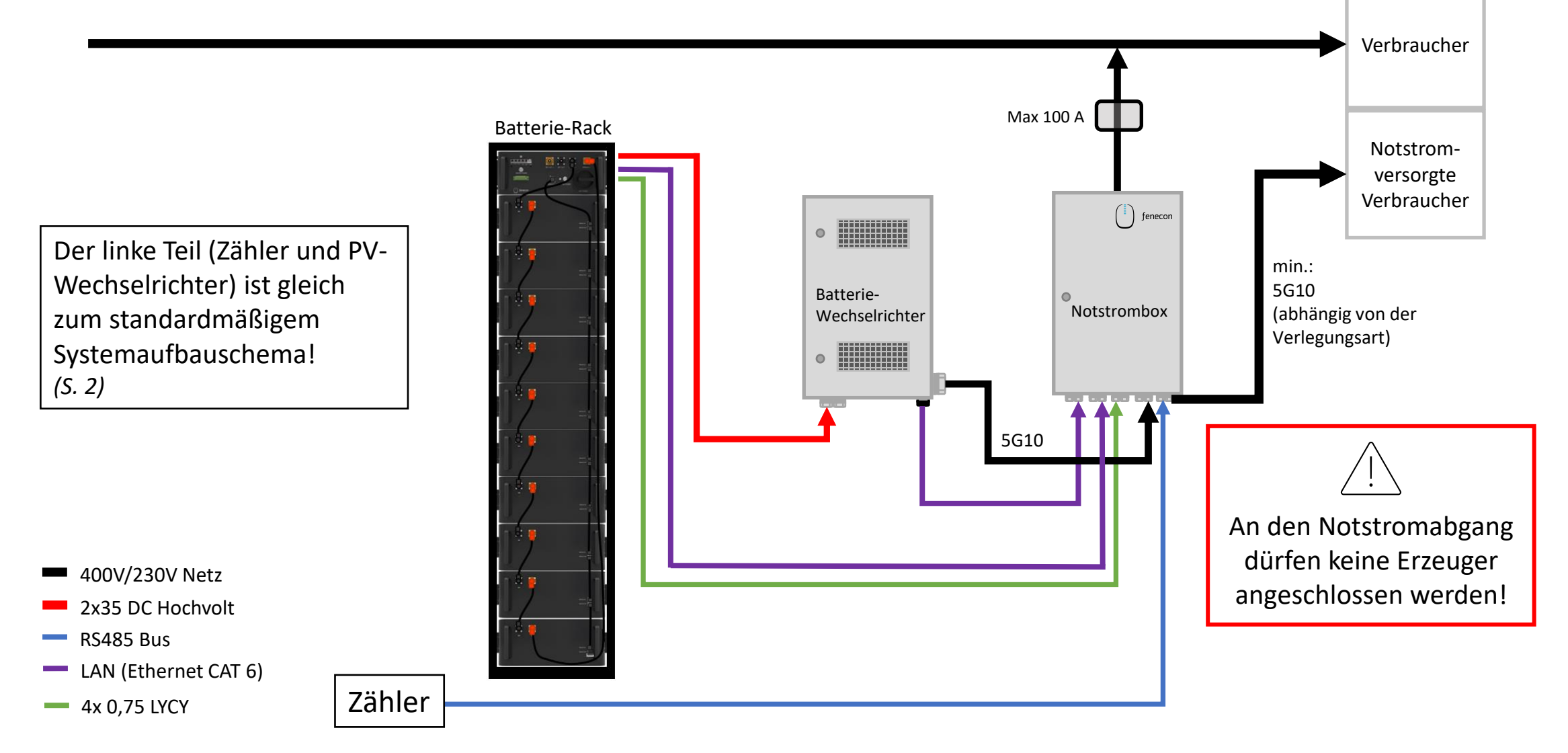

#### Schnellinstallationsanleitung Commercial 30

) fenecon

Das Stromspeichersystem dient dem Speichern von elektrischer Energie in wiederaufladbaren Lithium-Batteriemodulen (Beladen) und dem Bereitstellen von elektrischer Energie (Entladen). Dieser Be- und Entladeprozess erfolgt über einen angeschlossenen Wechselrichter. Alle Prozesse des Stromspeichersystems werden durch das FEMS überwacht und gesteuert.

| WARNUNG                                                                                 | HINWEIS                                                   |
|-----------------------------------------------------------------------------------------|-----------------------------------------------------------|
| Die Anlage darf nur unter Einhaltung der zulässigen technischen Daten verwendet werden. | In dieser Schnellinstallationsanleitung werden nicht alle |
| Die Installation und Wartung der Anlage darf nur qualifiziertes Personal durchführen.   | möglichen Systemkonfigurationen dargestellt. Diese        |
| Diese Schnellinstallationsanleitung ersetzt nicht die Installationsanleitung. Die       | finden Sie auf unserer Internetseite im Downloadcenter    |
| Installationsanleitung muss vor der Installation gelesen und verstanden werden.         | unter: <u>https://fenecon.de/files-commercial-30/</u>     |

Notieren oder fotografieren Sie sich vor der Montage jeweils die **Seriennummern** der einzelnen Komponenten, da diese zu einem späteren Zeitpunkt bei der IBN dokumentiert werden müssen (im IBN-Protokoll oder IBN-Assistenten).

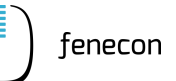

#### 1 Aufstellbedingungen

Der Sinexcel Wechselrichter des Commercial 30 ist für die Verwendung in Innenräumen konstruiert. Im Allgemeinen ist bei der Wahl des Installationsortes auf die Schutzklasse zu achten, diese entspricht bei Wechselrichter + Gehäuse der **IP21.** 

| Abstände:                       |        |
|---------------------------------|--------|
| Oberhalb des WR:                | 300 mm |
| Unterhalb des WR:               | 500 mm |
| Vor dem WR:                     | 300 mm |
| Seitlich (links/rechts) vom WR: | 400 mm |

| Gewicht WR:           | 43 kg           |
|-----------------------|-----------------|
| Maße (B H T) WR:      | 440 596 173 mm  |
| Gewicht Gehäuse:      | 36,5 kg         |
| Maße (B H T) Gehäuse: | 600 910 225,3mm |

Zur Montage des Wechselrichters und des Gehäuses werden mindestens 2 Personen benötigt!

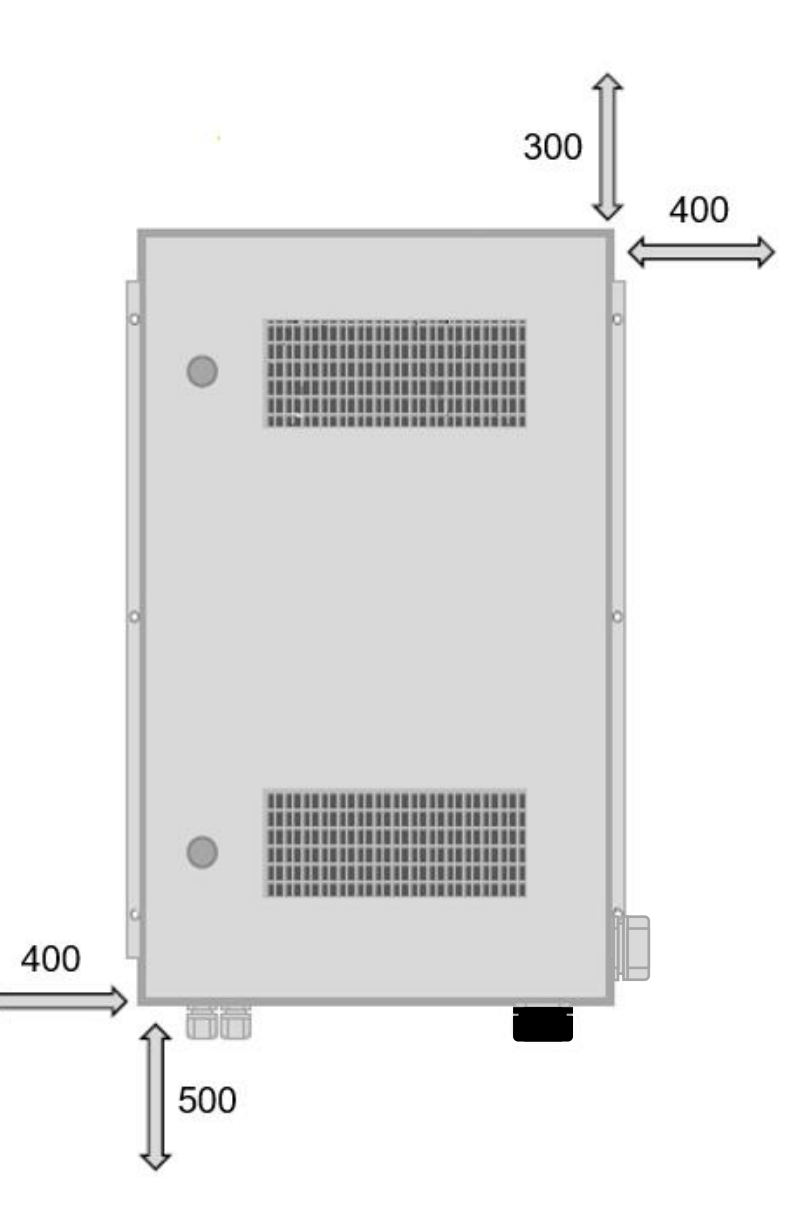

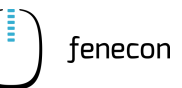

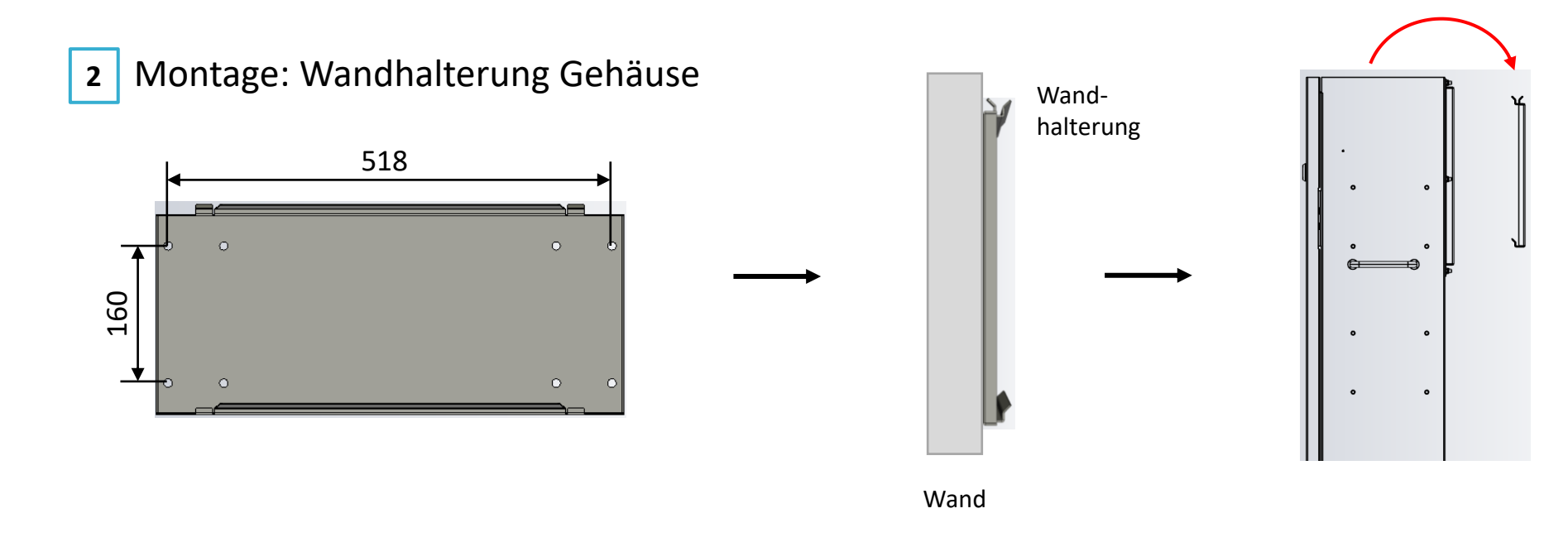

- 1. Entfernen Sie die Wandhalterung vom Gehäuse.
- 2. Position des Gehäuses mit Hilfe der Aussparungen für Bohrlöcher in der Wandhalterung an der Wand anzeichnen .
- 3. Wandhalterung mit geeignetem Befestigungsmaterial aufrecht an der Wand befestigen (nehmen Sie eine Wasserwaage zur Hilfe).
- 4. Das Gehäuse des Wechselrichters auf die Wandhalterung hängen.

Befestigungsmaterial für Betonwandmontage (Bolzenanker M10) im Lieferumfang enthalten!

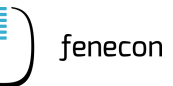

#### 3 Montage: Gehäuse

Entfernen Sie das Befestigungsprofil und die vier Führungsschienen für den Wechselrichter. Führungsschienen werden am Wechselrichter montiert.

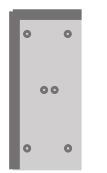

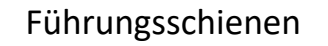

Befestigungsprofil

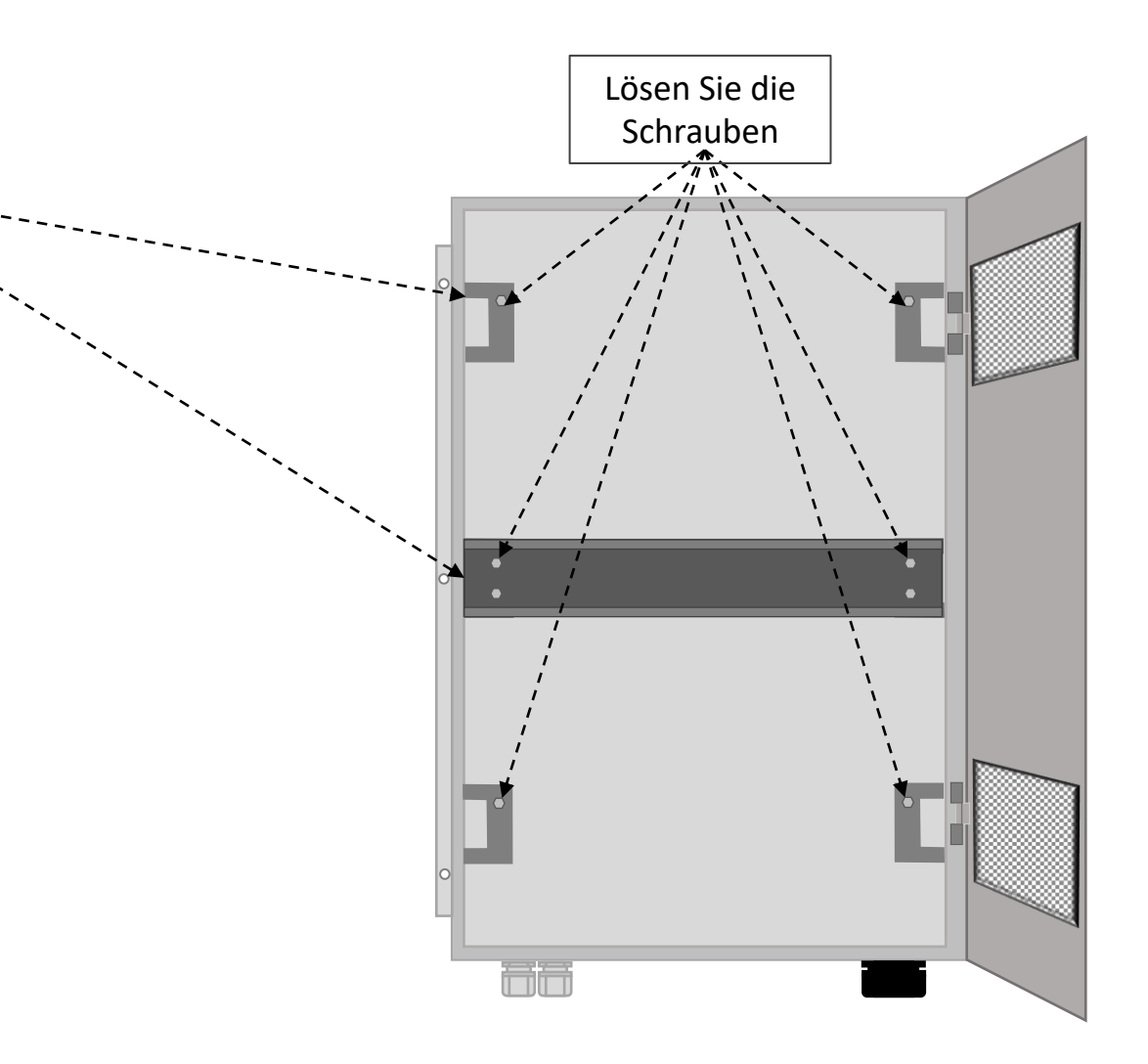

# ) fenecon

#### 4 Montage: Wechselrichter (1)

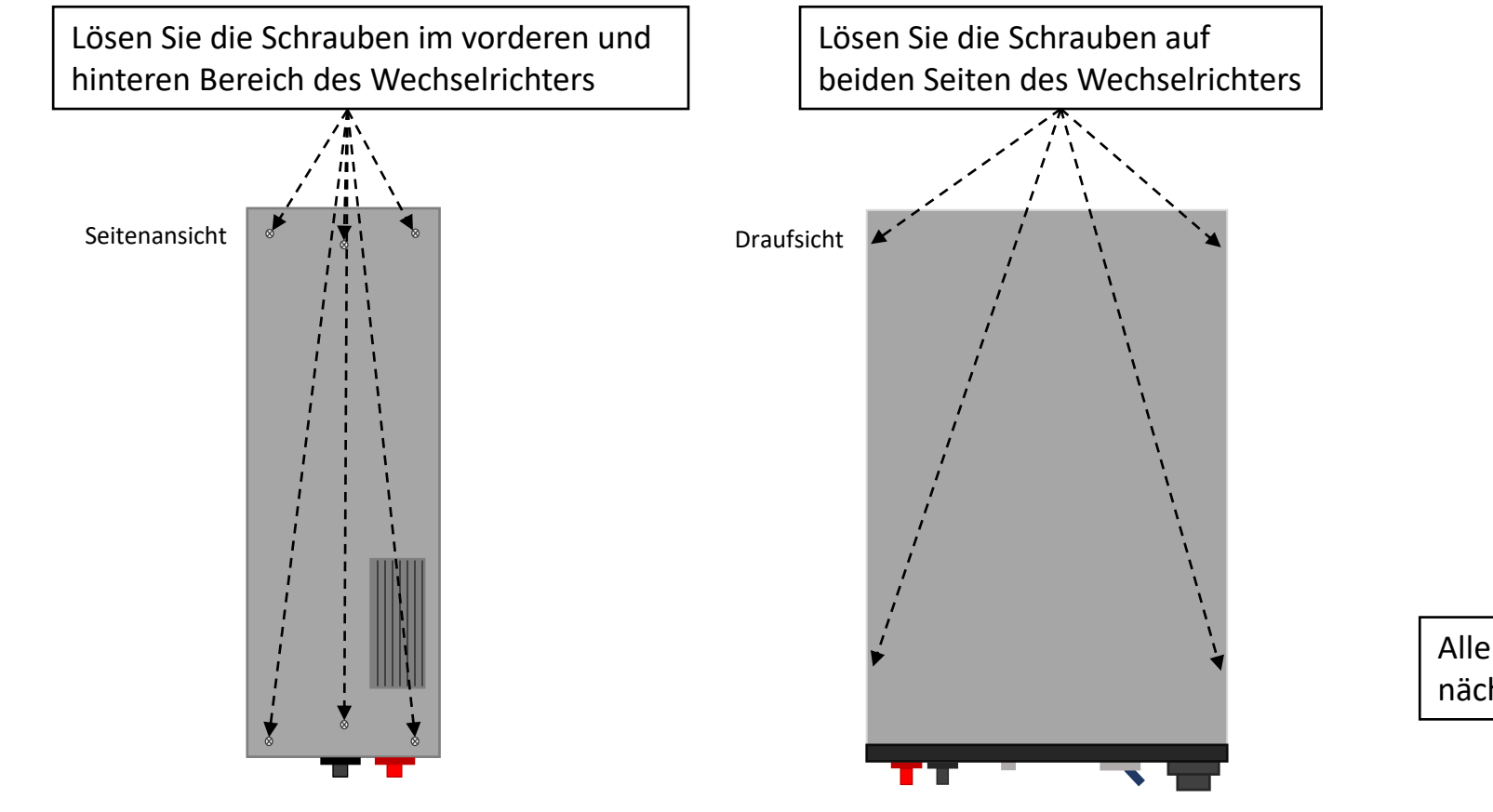

Sind die Haltegriffe am Wechselrichter montiert, schrauben Sie diese ab. Die gelösten Schrauben werden für die Führungsschienen wieder verwendet.

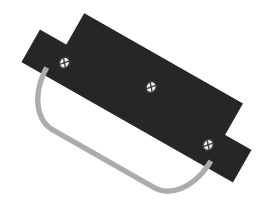

Alle gelösten Schrauben werden im nächsten Schritt wieder montiert.

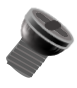

) fenecon

#### 5 Montage: Wechselrichter (2)

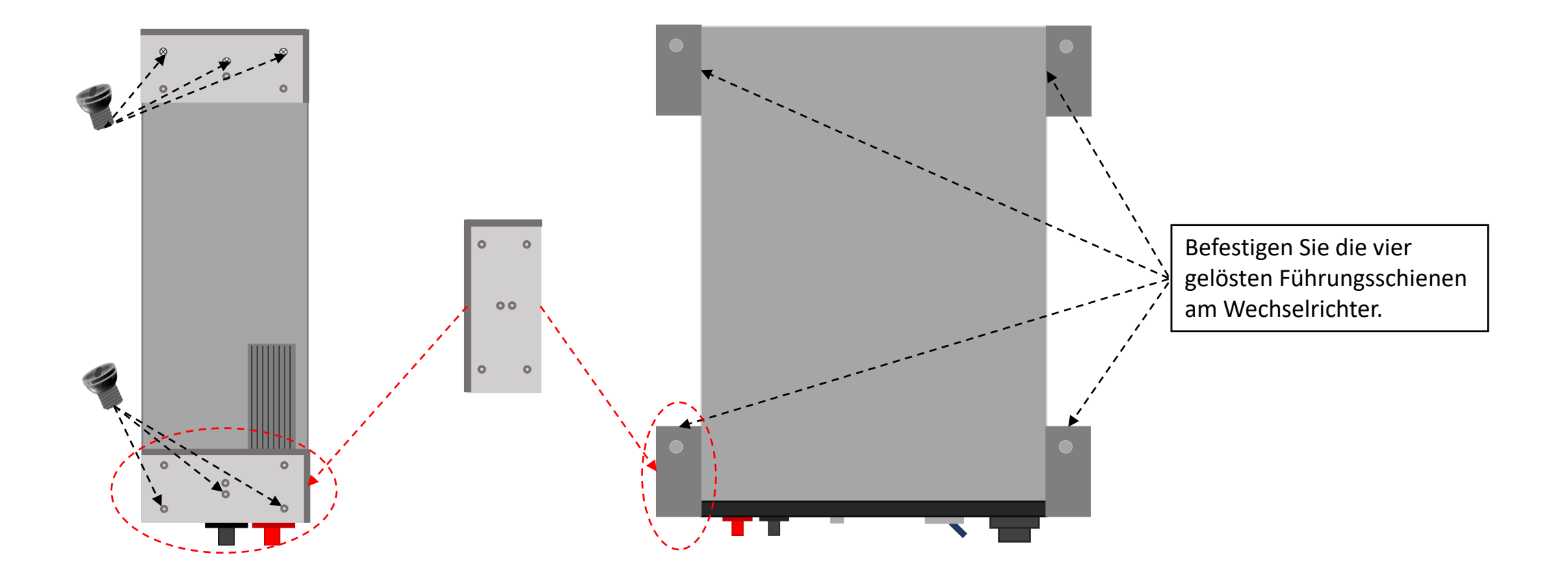

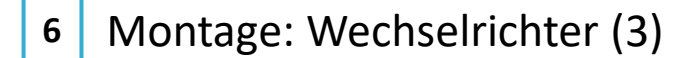

- 1. Positionieren Sie den Wechselrichter im Gehäuse
- 2. Befestigen Sie mit den mitgelieferten Schrauben die Führungsschienen
- 3. Positionieren Sie das Befestigungsprofil mittig zum Wechselrichter
- 4. Befestigen Sie das Befestigungsprofil mit den mitgelieferten Schrauben

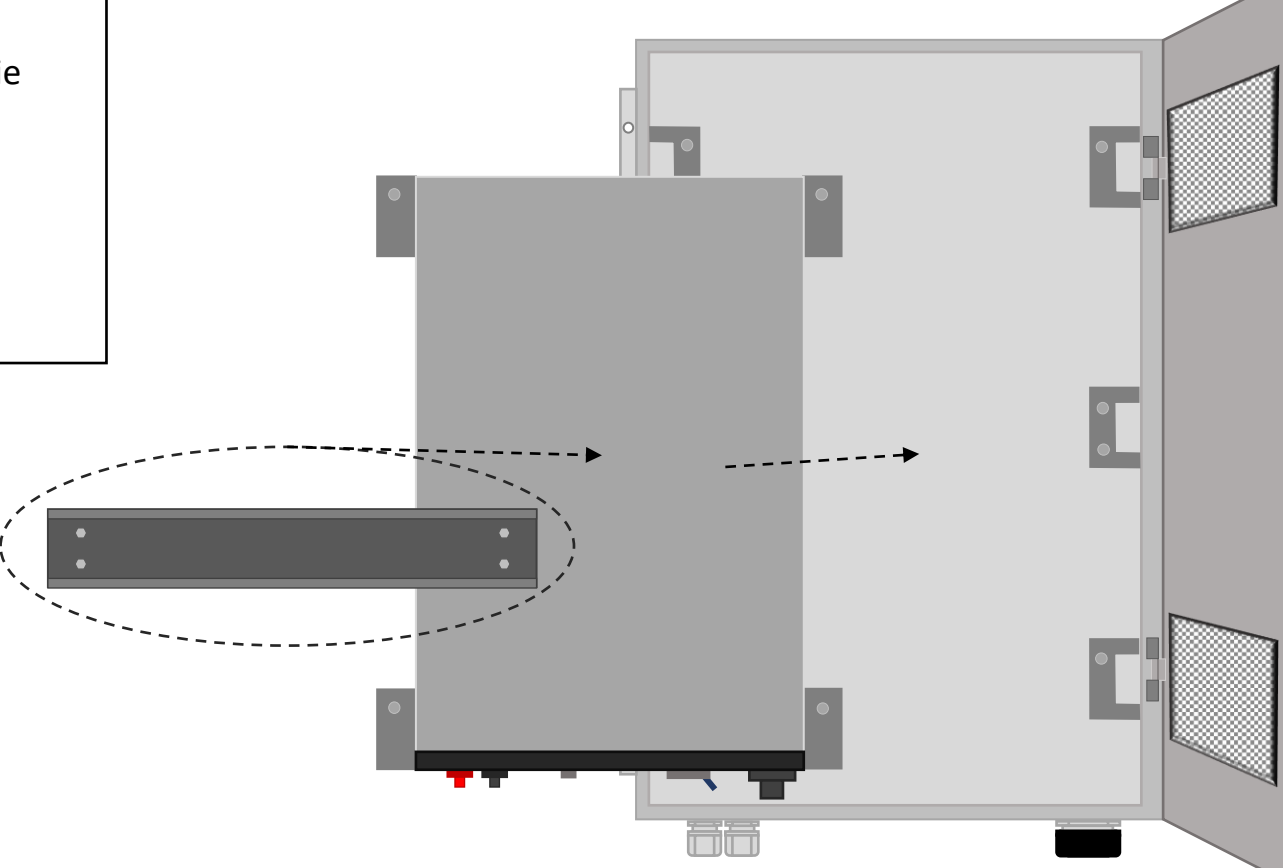

#### Montage FEMS-Anschlussbox

| Betriebstemperatur: | -20°C – 45°C   |
|---------------------|----------------|
| IP-Schutzklasse:    | IP65           |
| Maße (B T H):       | 315 155 450 mm |
| Gewicht:            | 4 kg           |

- 1. Halten Sie die FEMS-Anschlussbox an die gewünschte Stelle an der Wand
- 2. Position der Anschlussbox mit Hilfe der Aussparungen für Bohrlöcher an der Wand anzeichnen
- 3. FEMS-Anschlussbox mit geeignetem Befestigungsmaterial an der Wand montieren (nehmen Sie eine Wasserwaage zur Hilfe)

Befestigungsmaterial ist nicht im Lieferumfang enthalten.

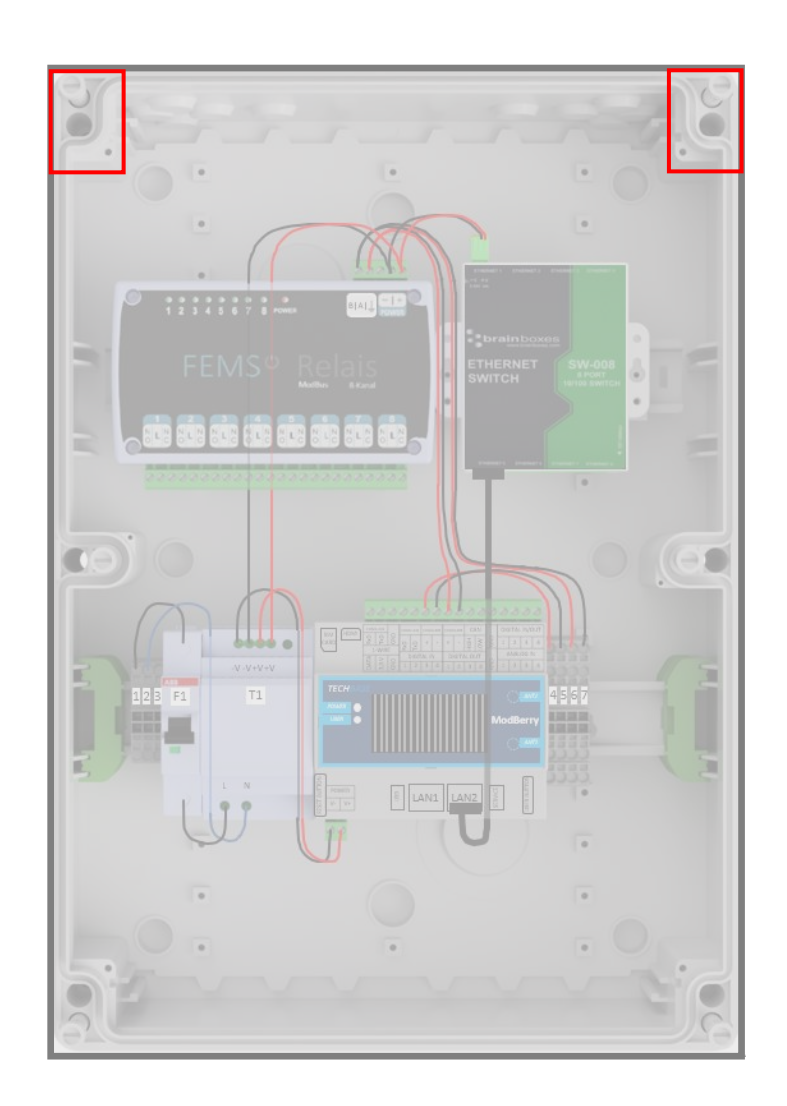

#### Montage Netztrennstelle

kann optional verbaut werden in dem Fall wird keine FEMS-Anschlussbox benötigt

| Betriebstemperatur: | 0°C – 50°C     |
|---------------------|----------------|
| IP-Schutzklasse:    | IP44           |
| Maße (B T H):       | 550 160 800 mm |
| Gewicht:            | 23 kg          |

- 1. Halten Sie die Netztrennstelle an die gewünschte Stelle an der Wand
- 2. Position der Netztrennstelle mit Hilfe der Aussparungen für Bohrlöcher an der Wand anzeichnen
- 3. Netztrennstelle mit geeignetem Befestigungsmaterial an der Wand montieren (nehmen Sie eine Wasserwaage zur Hilfe)

#### Befestigungsmaterial ist im Lieferumfang enthalten

(Befestigung an zwei der vier Aussparungen ist ausreichend)

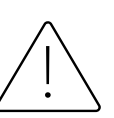

An den Notstromabgang dürfen keine Erzeuger angeschlossen werden!

Durch die Netztrennstelle wird das Stromspeichersystem <u>nicht inselfähig</u>!

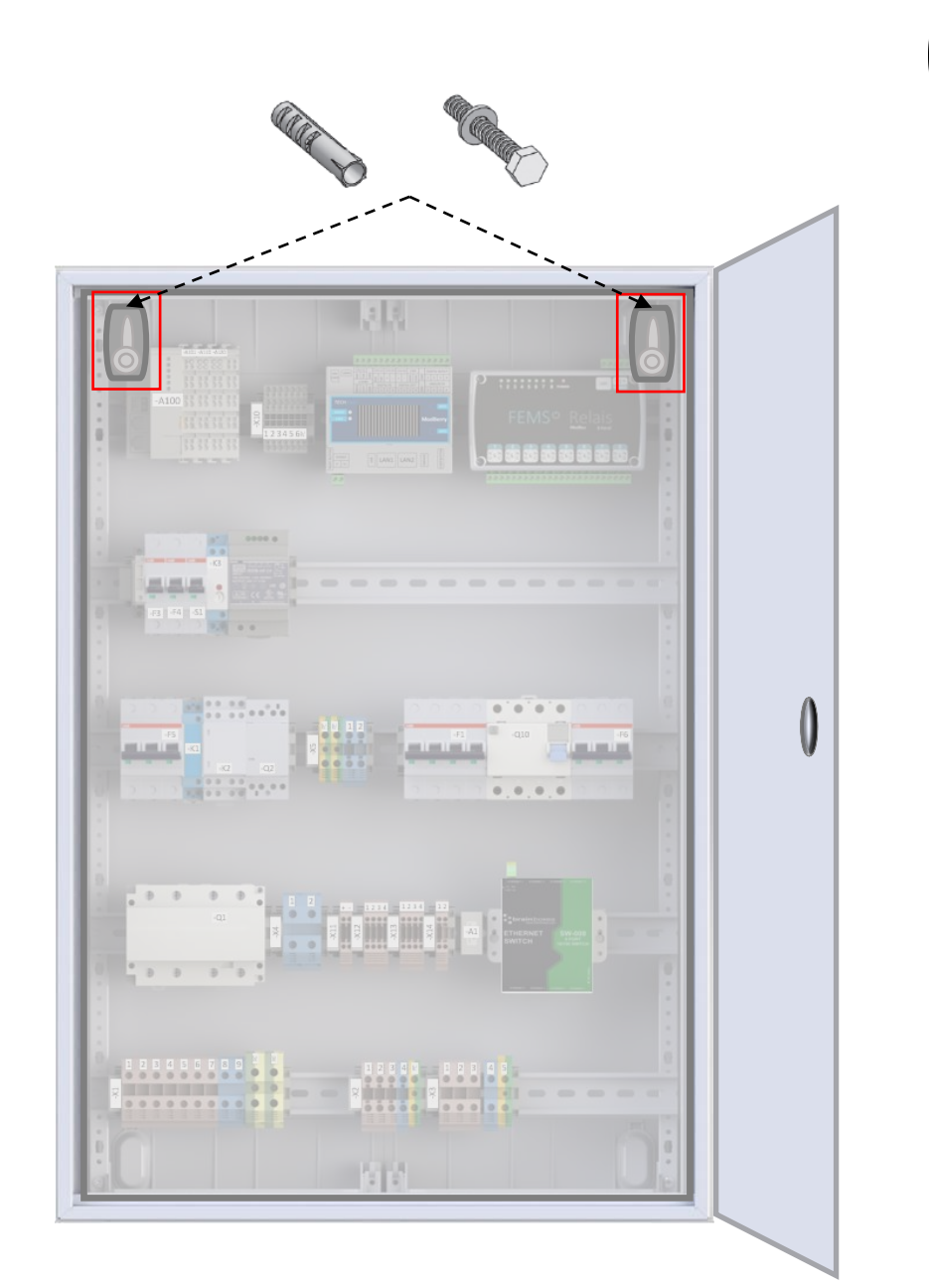

#### Montage String-Sammelbox

für den Fall, dass ein Submaster-BMS verbaut ist

) fenecon

Ob eine String-Sammelbox zum Lieferumfang gehört, ist abhängig von der erworbenen Variante/Größe des Commercial 30 > das ist der Fall, wenn ein Submaster-BMS verbaut wird

| IP-Schutzklasse: | IP66           |
|------------------|----------------|
| Maße (B T H):    | 400 200 600 mm |
| Gewicht:         | 12 kg          |

- 1. Halten Sie die String-Sammelbox an die gewünschte Stelle an der Wand
- 2. Position der String-Sammelbox mit Hilfe der Aussparungen für die Bohrlöcher an der Wand anzeichnen
- 3. String-Sammelbox mit geeignetem Befestigungsmaterial an der Wand montieren (nehmen Sie eine Wasserwaage zur Hilfe)

Befestigungsmaterial ist nicht im Lieferumfang enthalten.

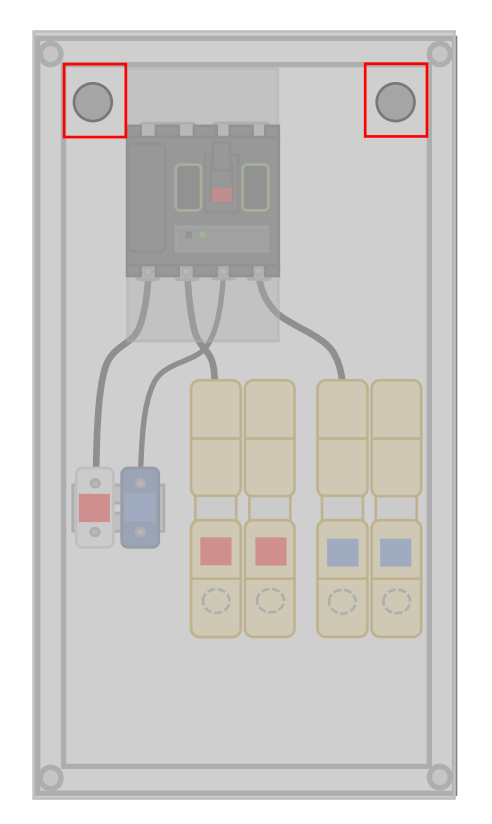

\*Darstellung kann vom erhaltenen Produkt abweichen

#### 1 Aufstellbedingungen

Das Batterie-Rack mit den Batteriemodulen und dem BMS ist für die Verwendung in Innenräumen konstruiert. Im Allgemeinen ist bei der Wahl des Installationsortes auf die Schutzklasse zu achten, diese entspricht der **IP21.** 

Das Batterie-Rack wird vor einer Wand auf festem und ebenem Boden installiert.

Vor dem Batterierack muss ein Abstand von 500 mm eingehalten werden.

| Gewicht großes Rack:       | 54 kg           |
|----------------------------|-----------------|
| Maße (B T H) großes Rack:  | 625 430 2281 mm |
| Gewicht kleines Rack:      | 40 kg           |
| Maße (B T H) kleines Rack: | 625 430 1471 mm |

Zum Aufbau des Batterieracks werden mindestens 2 Personen benötigt.

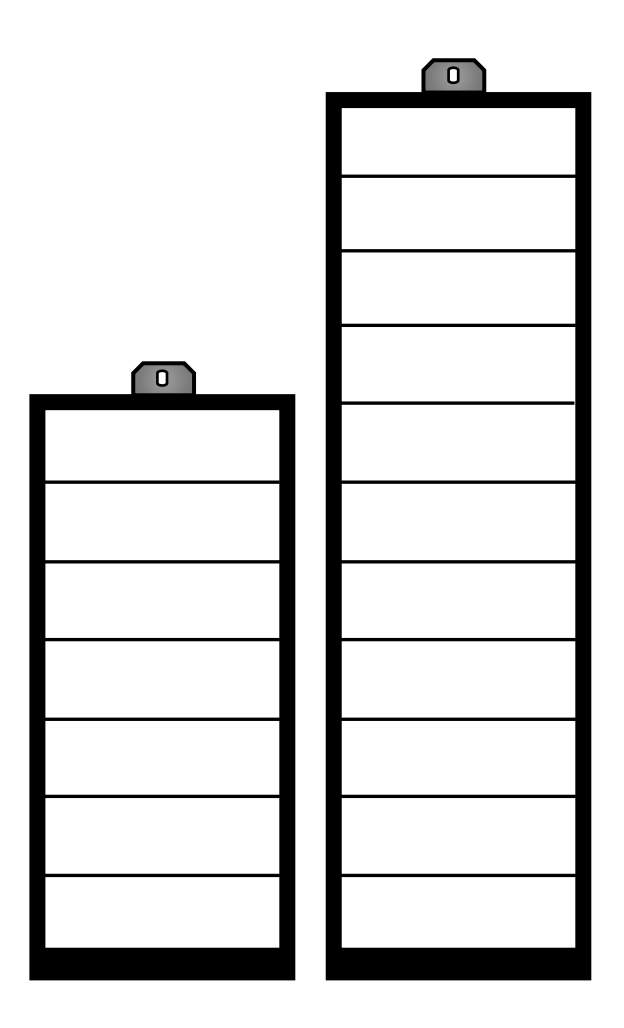

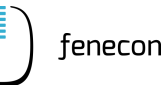

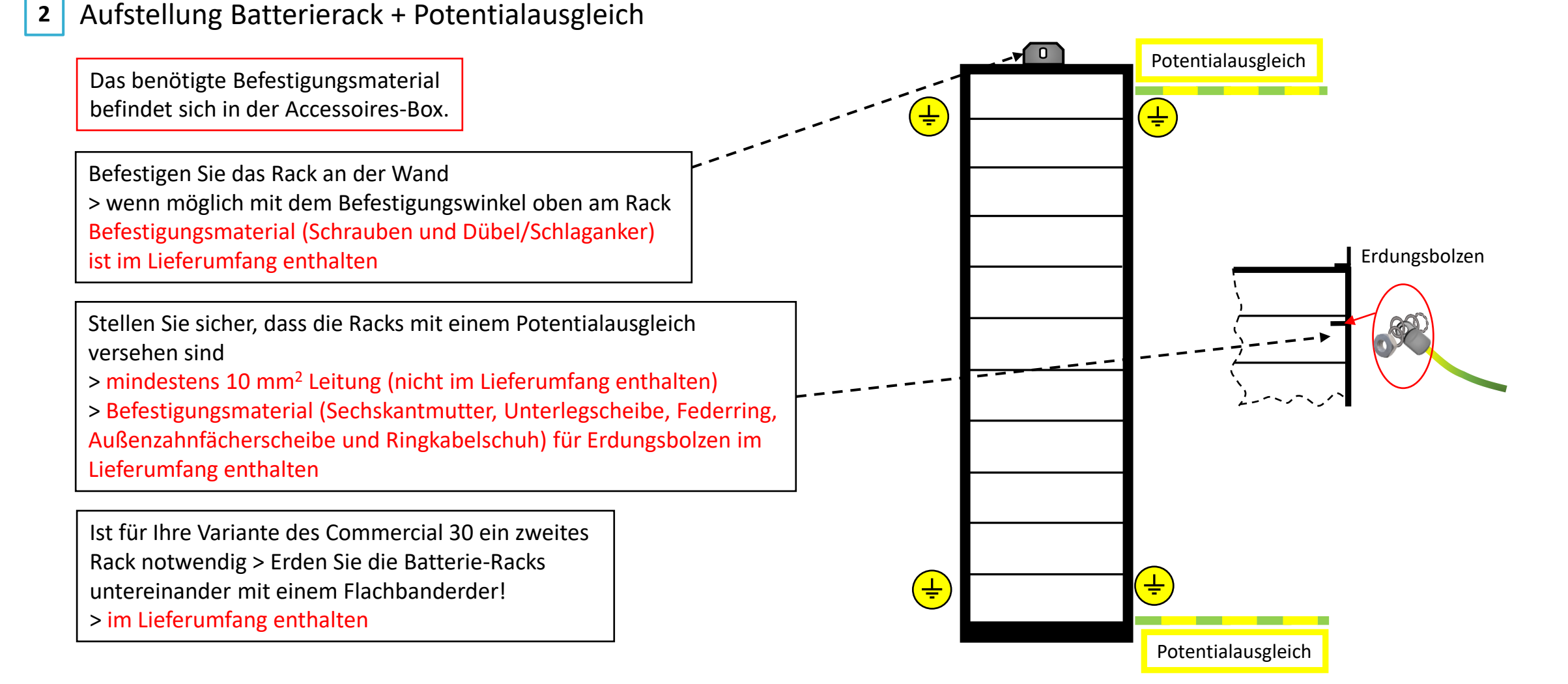

#### 3 Informationen zu BMS + Module

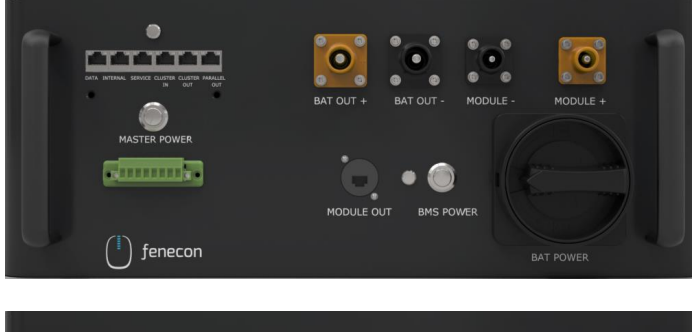

| Master BMS    |                    |
|---------------|--------------------|
| Maße (H B T): | 180 x 465 x 320 mm |
| Gewicht:      | 13,5 kg            |

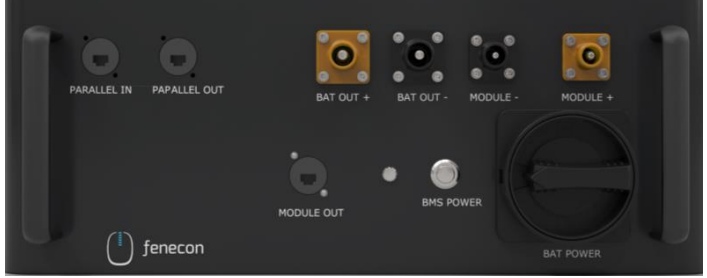

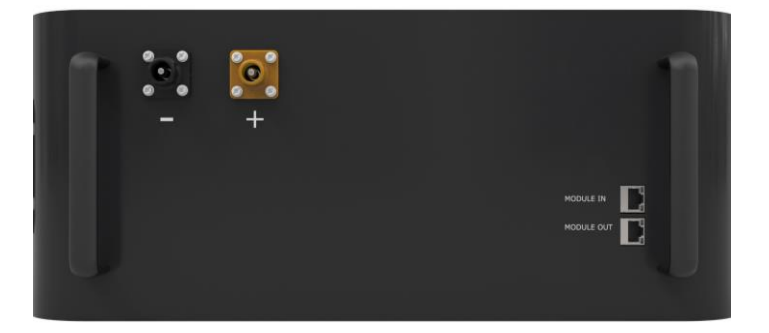

| Submaster BMS |                    |
|---------------|--------------------|
| Maße (H B T): | 180 x 465 x 320 mm |
| Gewicht:      | 12 kg              |

| Batterie-Modul |                    |
|----------------|--------------------|
| Maße (H B T):  | 194 x 465 x 380 mm |
| Gewicht:       | 37,5 kg            |

#### 4 Batteriemodule + BMS platzieren

- 1. Entfernen Sie das Verpackungsmaterial in den Kartonagen der Batteriemodule und BMS, um diese heraus nehmen zu können
- 2. Platzieren Sie die BMS-Box ganz oben (über den Modulen) im Rack
- Anschließend schieben Sie die einzelnen Module unterhalb der BMS-Box nacheinander in das Rack. Ein zweites Rack befüllen Sie mit den Modulen von unten nach oben.

Bei der Platzierung der Batteriemodule muss auf keine Nummerierung geachtet werden

Bei einem einzelnen String (= 1 BMS), wird ein Master BMS verwendet.

Bei einem DC-Cluster (= mehrere BMS/Strings an einem Wechselrichter + String-Sammelbox), wird ein Master BMS und ein Submaster BMS verwendet.

Bei einem AC-Cluster (= mehrere BMS/Strings mit mehreren Wechselrichtern), wird pro Wechselrichter ein Master BMS verwendet.

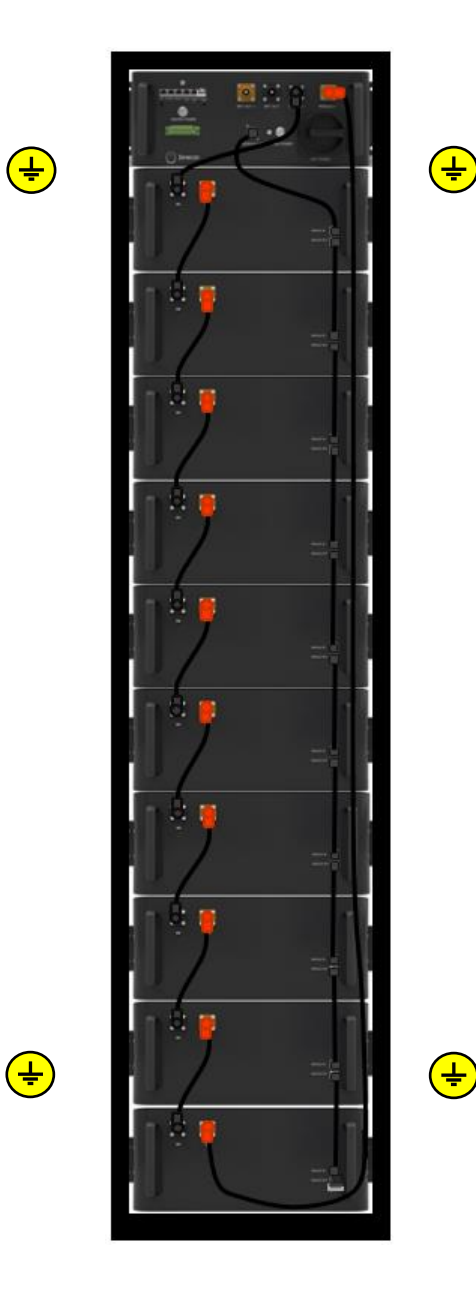

) fenecon

**5** Befestigung Module + BMS

Das benötigte Befestigungsmaterial befindet sich in der Accessoires-Box beim Kabelkit.

- Befestigen Sie die einzelnen Module + BMS
   > Befestigungsmaterial im Lieferumfang enthalten
- 2. Achten Sie auf die Erdung der einzelnen Module + BMS

 > Verwenden Sie dazu die mitgelieferten gezahnten
 Fächerscheiben/Kontaktscheiben (Verzahnung liegt am Befestigungswinkel an)

→ Entfernen sie die Schutzkappen von den DC-Anschlüssen. Bewahren Sie diese für eine mögliche Demontage auf.

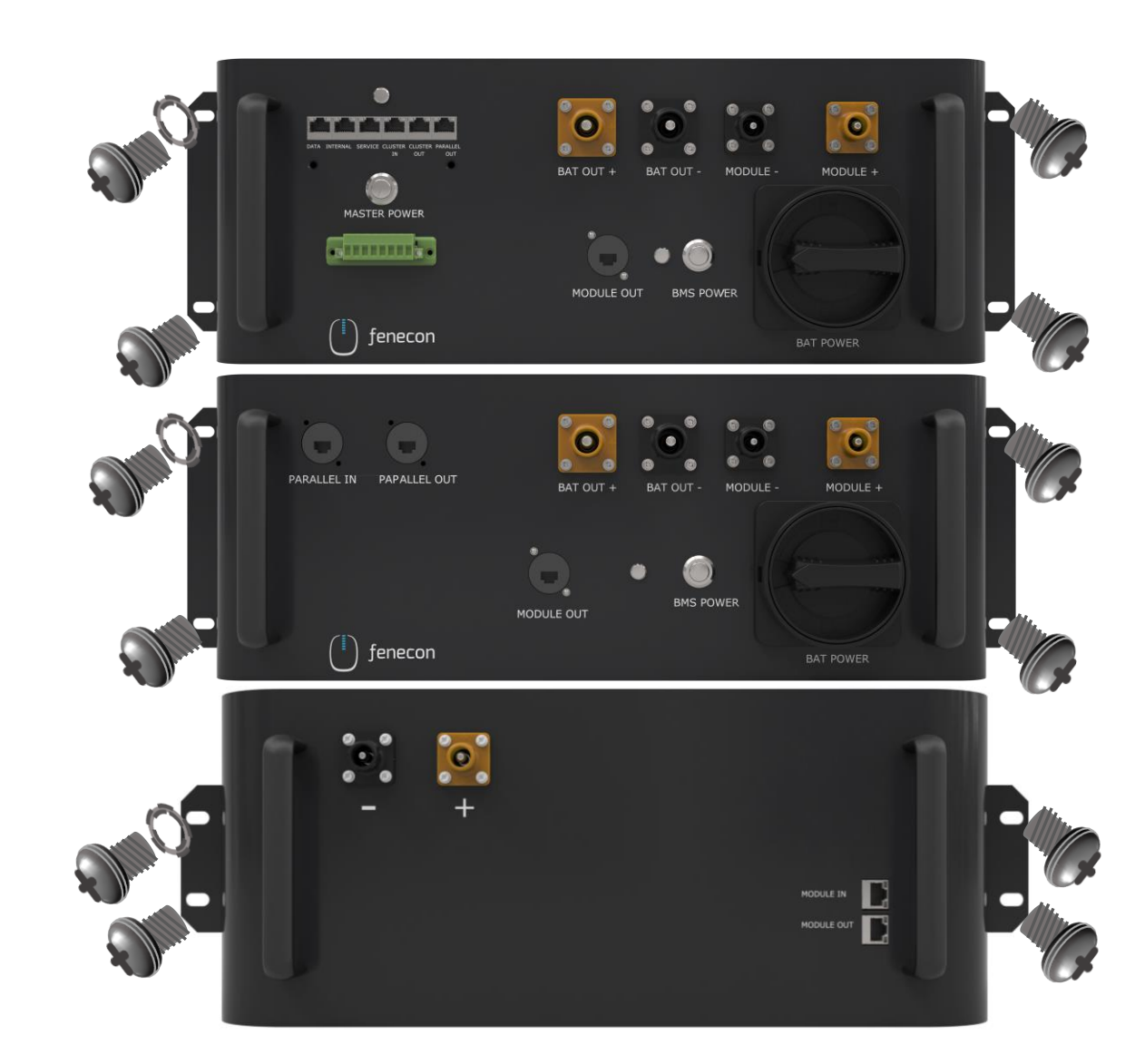

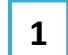

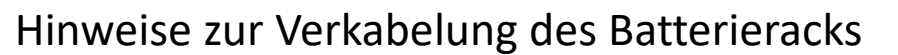

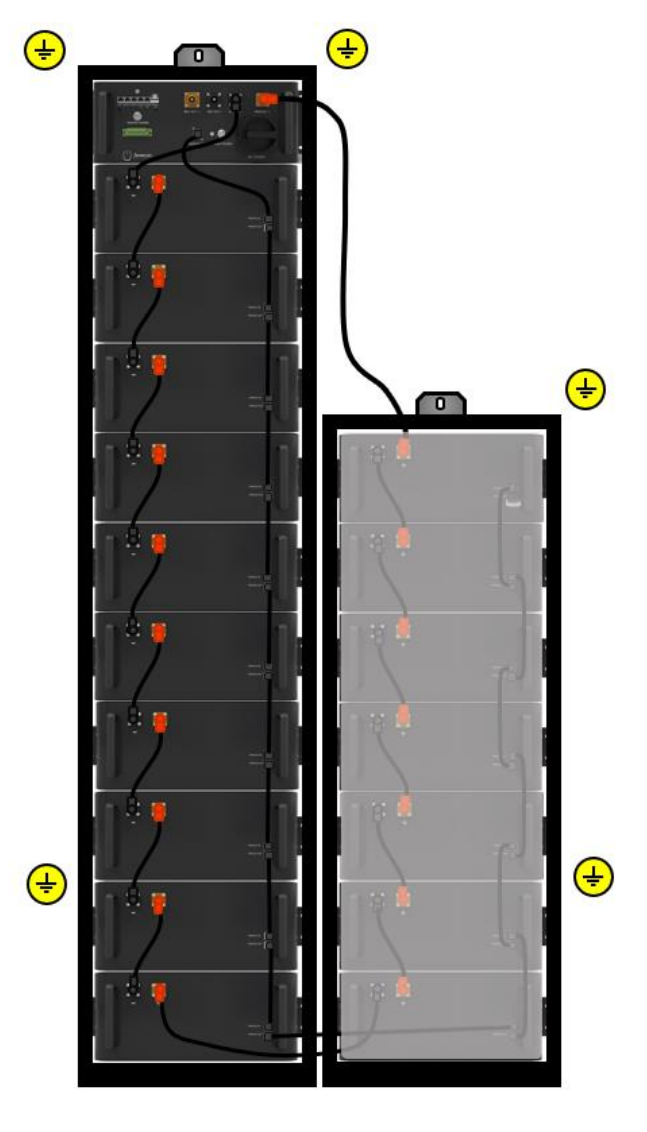

> Achten Sie darauf, dass bei der
 Verkabelung der DC-Leitungen die
 Stecker hörbar einrasten

> Eine Entriegelung ist seitlich am Stecker möglich

Anzahl der Module pro BMS bzw. String: 9 – 17 Stück

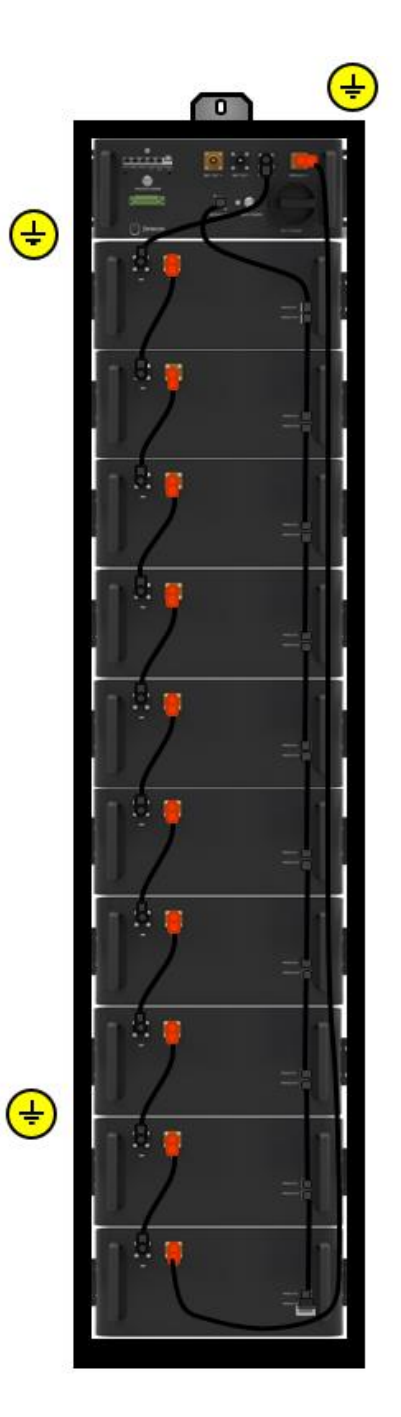

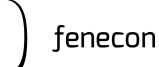

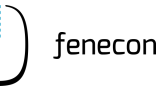

2

Verkabelung: Master BMS + erstes Batteriemodul

Der Widerstand, das DC Kabel 410 mm und das Kommunikationskabel 410 mm befinden sich im Karton der Master BMS-Box

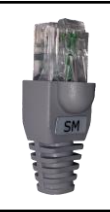

Widerstand grau zum Einstecken in den Anschluss "PARALLEL OUT" im Master BMS (wird hier nur benötigt, wenn keine Submaster BMS-Box verbaut wird) Zum letzten Batteriemodul des Strings Anschluss "–"

DC-Kabel schwarz 410 mm – 25 mm<sup>2</sup> Stecker schwarz/schwarz zur Verbindung vom Master BMS Anschluss *"MODULE* –" zu Modul 1 (erstes Modul unterhalb der BMS Box) Anschluss *"* – " Kommunikationskabel 410 mm RJ45 Anschlüsse zur Verbindung vom Master BMS Anschluss *"MODULE OUT"* zum Batteriemodul 1 (erstes Modul unterhalb der BMS-Box) Anschluss *"MODULE IN"* 

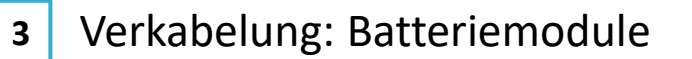

Im Karton von jedem Batteriemodul befinden sich ein DC-Kabel 250 mm und ein Kommunikationskabel 300 mm.

> DC-Kabel schwarz 250 mm – 25 mm<sup>2</sup> Stecker orange/schwarz zur Verbindung zwischen den Batteriemodulen vom Anschluss " + " zu " – ".

Kommunikationskabel 300 mm RJ45 Anschlüsse zur Verbindung zwischen den Batteriemodulen vom Anschluss *"MODULE OUT"* zu *"MODULE IN"* 

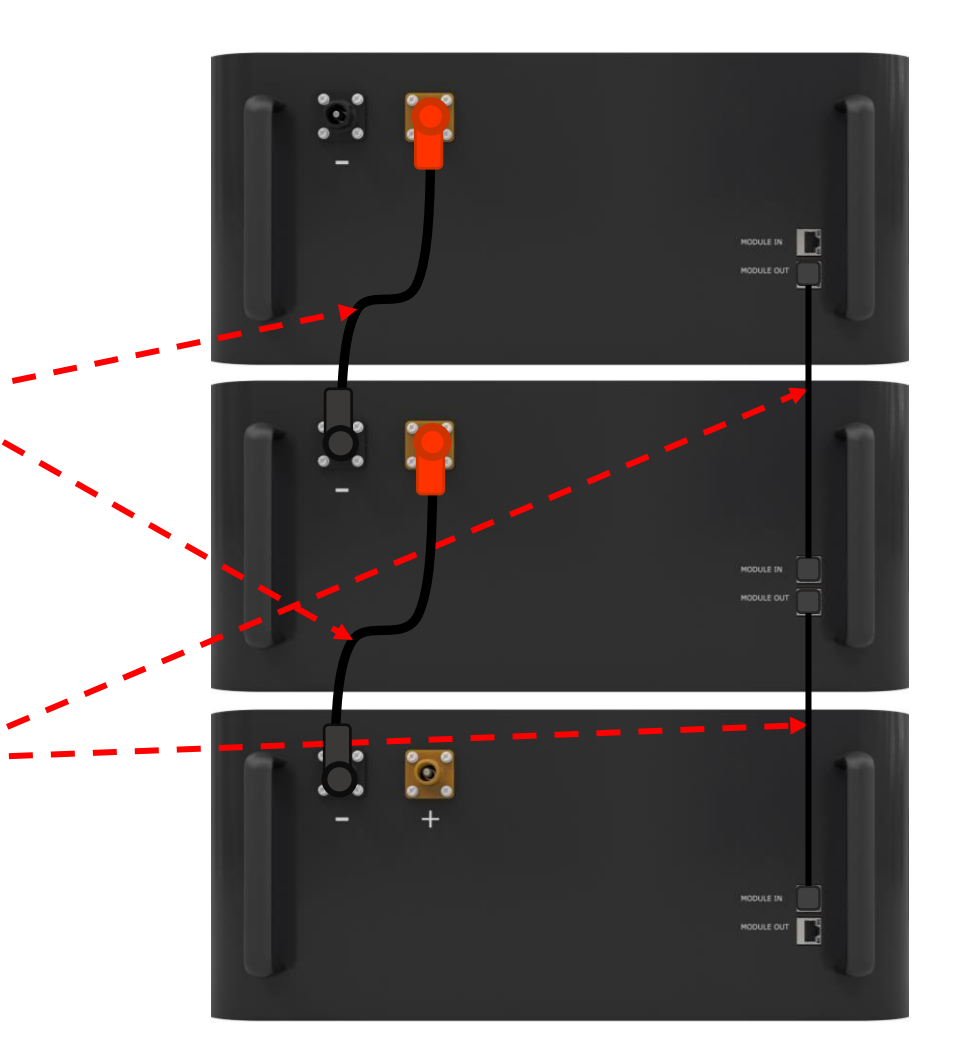

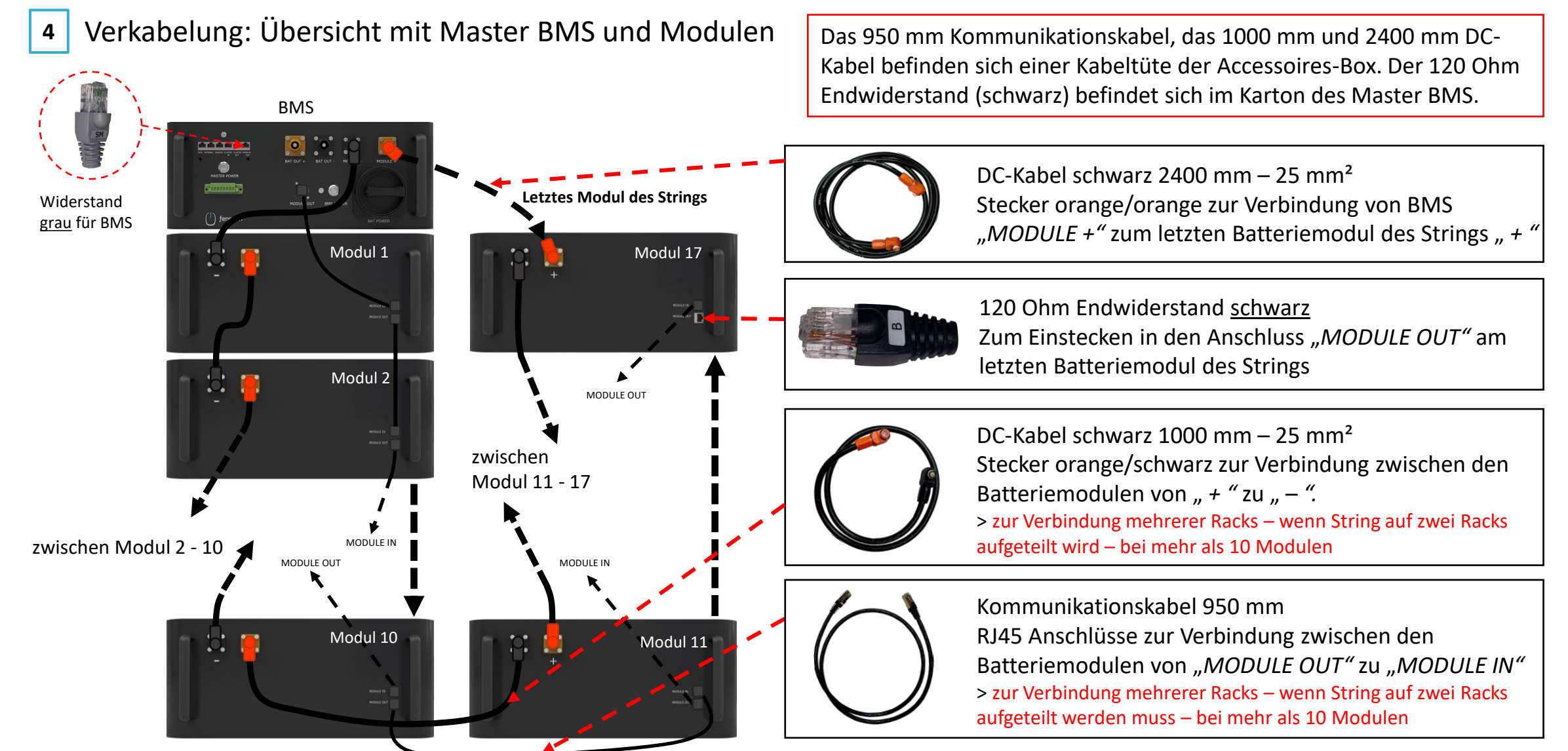

für den Fall, dass ein Submaster BMS verbaut ist

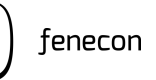

5

Verkabelung: Submaster BMS + erstes Batteriemodul

Das DC Kabel 410 mm und das Kommunikationskabel 410 mm befinden sich im Karton der Submaster BMS-Box.

Der Widerstand befindet sich im Karton der Master BMS-Box.

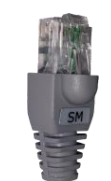

Widerstand <u>grau</u> zum Einstecken in den Anschluss "PARALLEL OUT" im Submaster BMS.

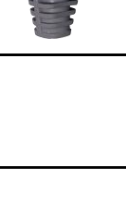

DC-Kabel schwarz 410 mm – 25 mm<sup>2</sup> Stecker schwarz/schwarz zur Verbindung vom Master BMS Anschluss *"MODULE* –" zu Modul 1 (erstes Modul unterhalb der BMS Box) *"* – "

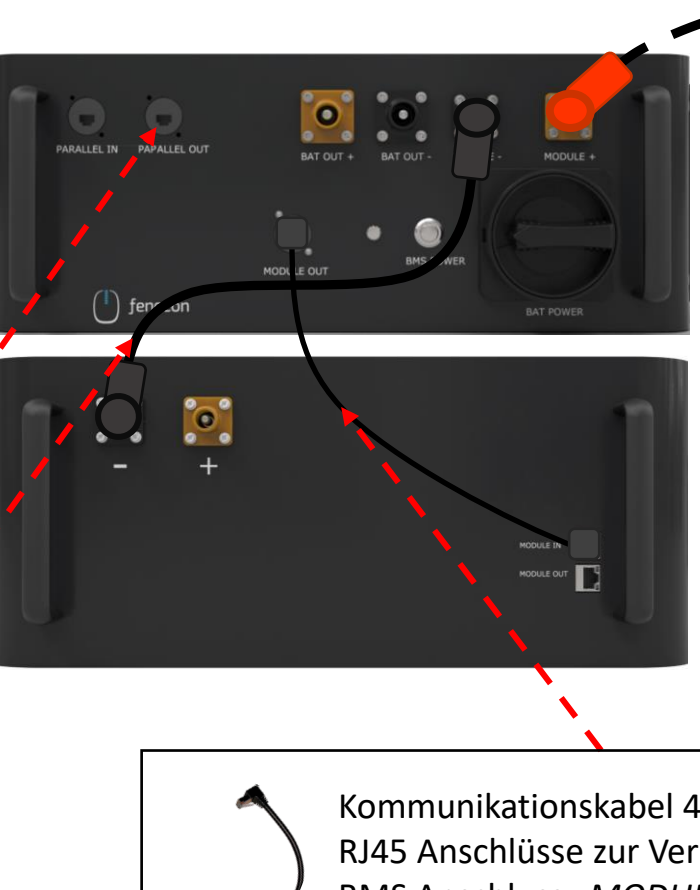

Zum letzten Batteriemodul des Strings Anschluss "+"

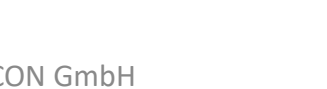

Kommunikationskabel 410 mm RJ45 Anschlüsse zur Verbindung vom Master BMS Anschluss *"MODULE OUT"* zum Batteriemodul 1 (erstes Modul unterhalb der BMS-Box) *"MODULE IN"* 

für den Fall, dass ein Submaster BMS verbaut ist

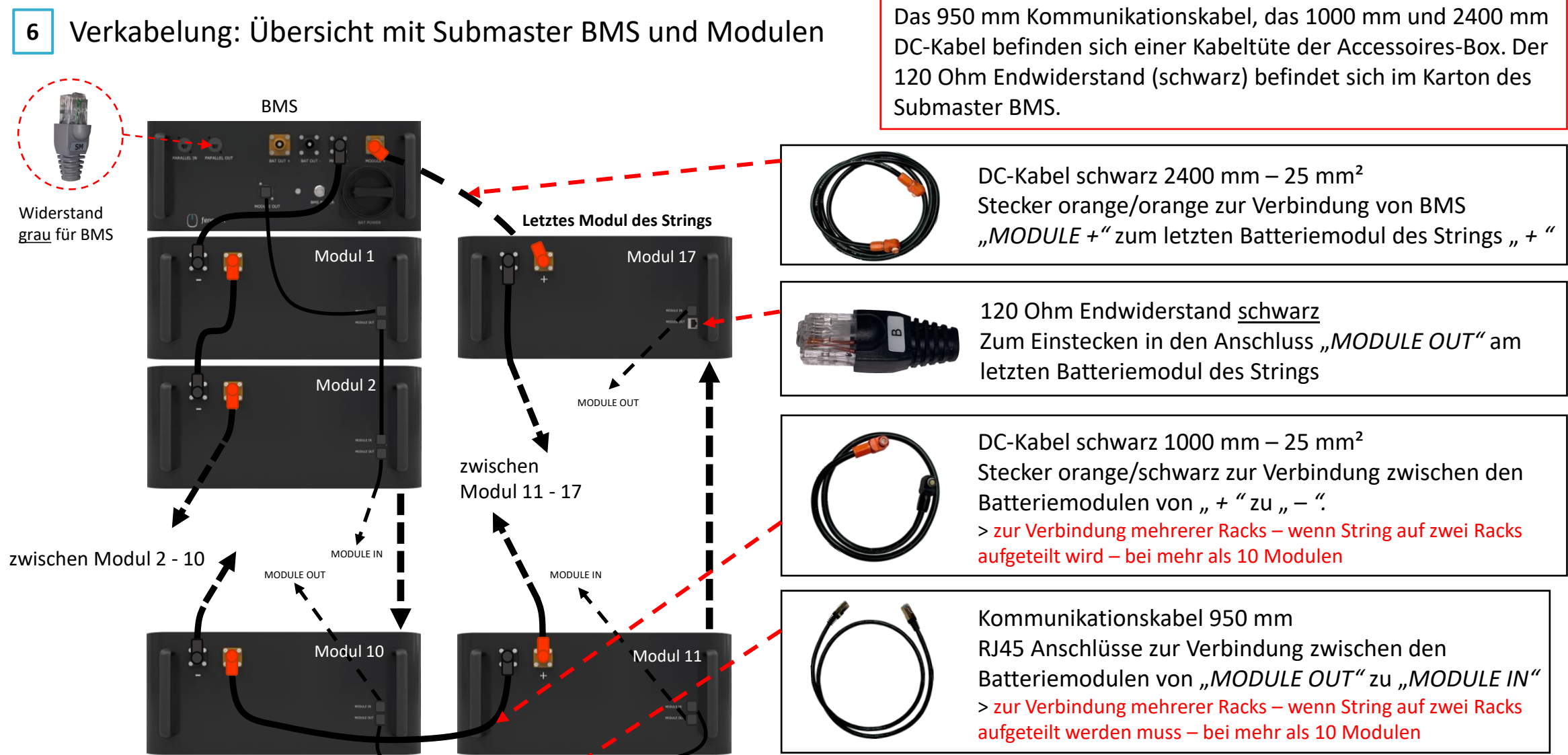

für den Fall, dass ein Submaster-BMS verbaut ist

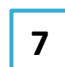

#### Verbindung Master BMS und Submaster BMS

Kommunikationskabel (5 Meter) im Lieferumfang enthalten.

Kommunikation Ethernet: Zur Verbindung von Rack 1 Master-BMS Anschluss PARALLEL OUT zum Submaster-BMS Anschluss PARALLEL IN

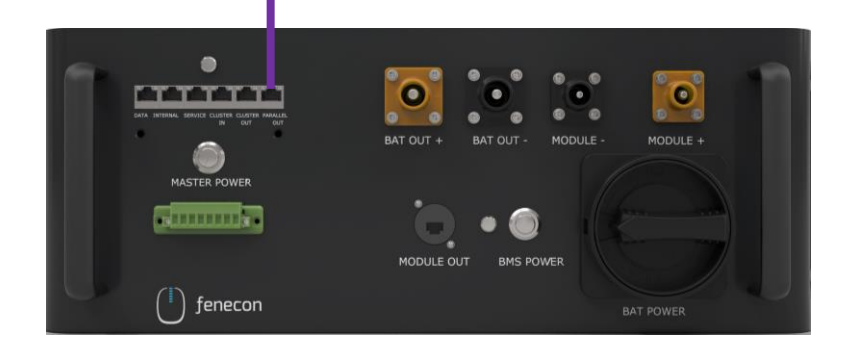

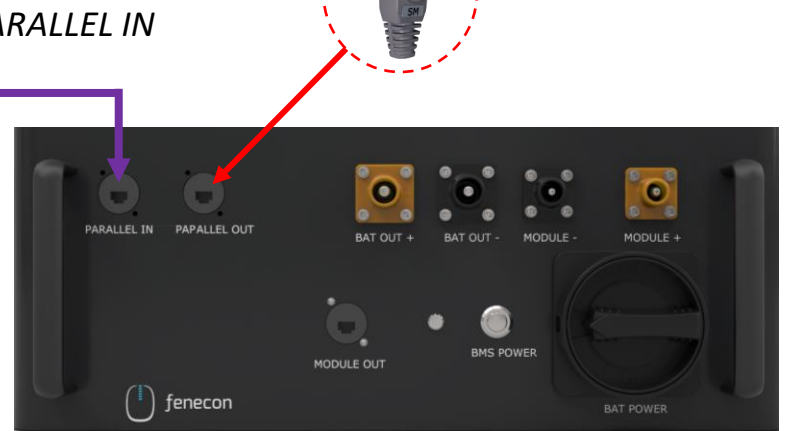

Widerstand

grau in den PARALLEL OUT Anschluss am Submaster-BMS

#### Verkabelung FEMS-Anschlussbox Übersicht

Kabel zur Verbindung mit Zähler, BMS und Wechselrichter (jeweils 10 Meter) sind im Lieferumfang enthalten.

| 1 | Verbindung zum Master BMS (zum Anschluss "INTERNAL")                                                        |
|---|----------------------------------------------------------------------------------------------------|
| 2 | Verbindung zum Master BMS (zum 8-Pin-Stecker – Pin 3 und 4)                                                 |
| 3 | Kommunikation zum Zähler<br>(siehe separate Anleitung zur Installation und Konfiguration des Zählers)       |
| 4 | Kommunikation zum Wechselrichter (LAN/Ethernet – RJ45)                                                      |
| 5 | Anbindung Betreibernetzwerk<br>(LAN – RJ45 – <mark>Nicht im Lieferumfang enthalten</mark> )                 |
| 6 | Versorgung FEMS (z.B. NYM-I 3x1,5 mm <sup>2</sup> –<br>AC-Anschlussleitung nicht im Lieferumfang enthalten) |

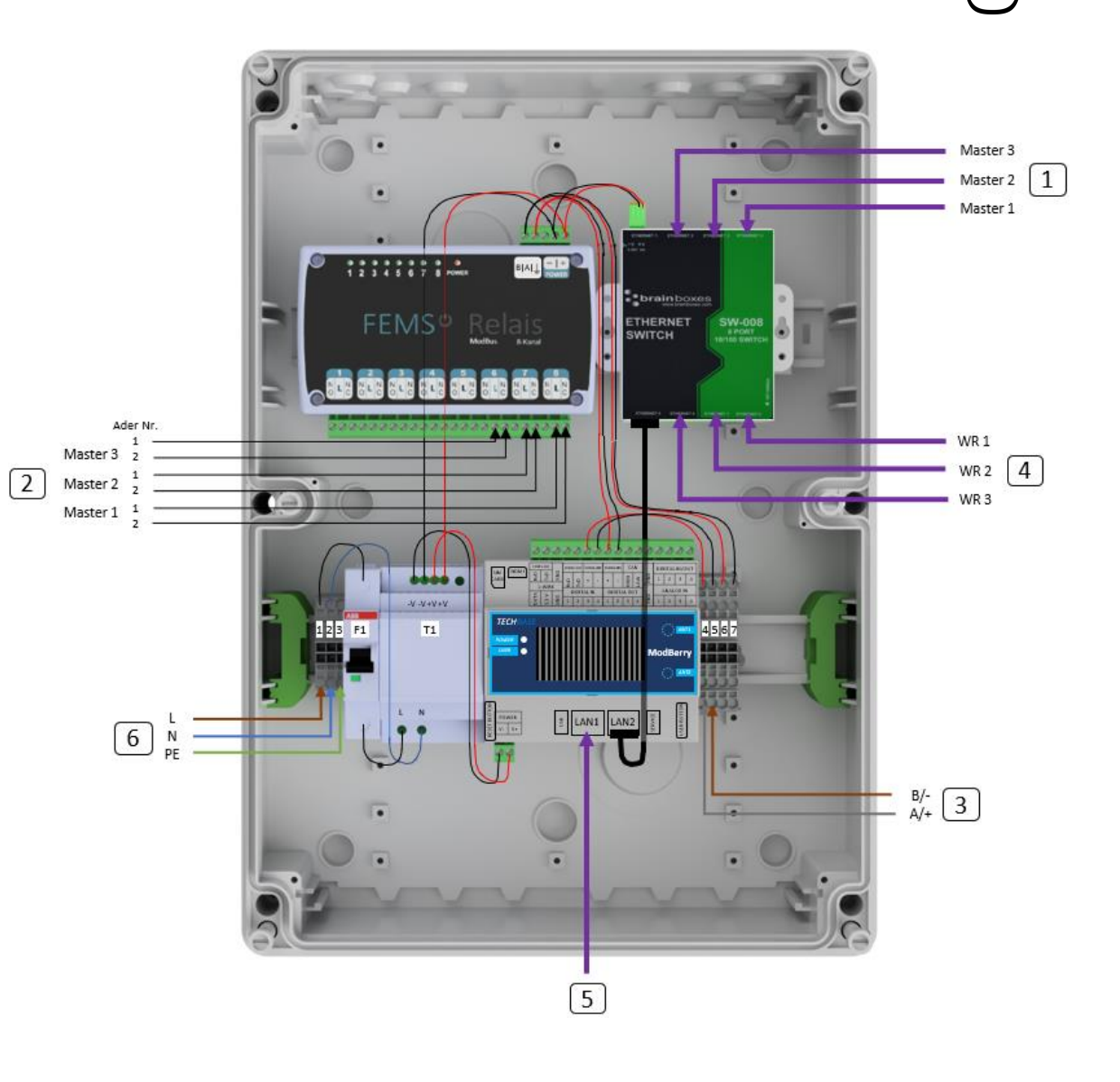

# Verbindung FEMS-Anschlussbox mit Master BMS

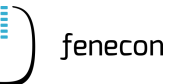

Von Master BMS Anschluss "INTERNAL" zu FEMS-Anschlussbox Switch Port "Ethernet 2, 3 und 4"

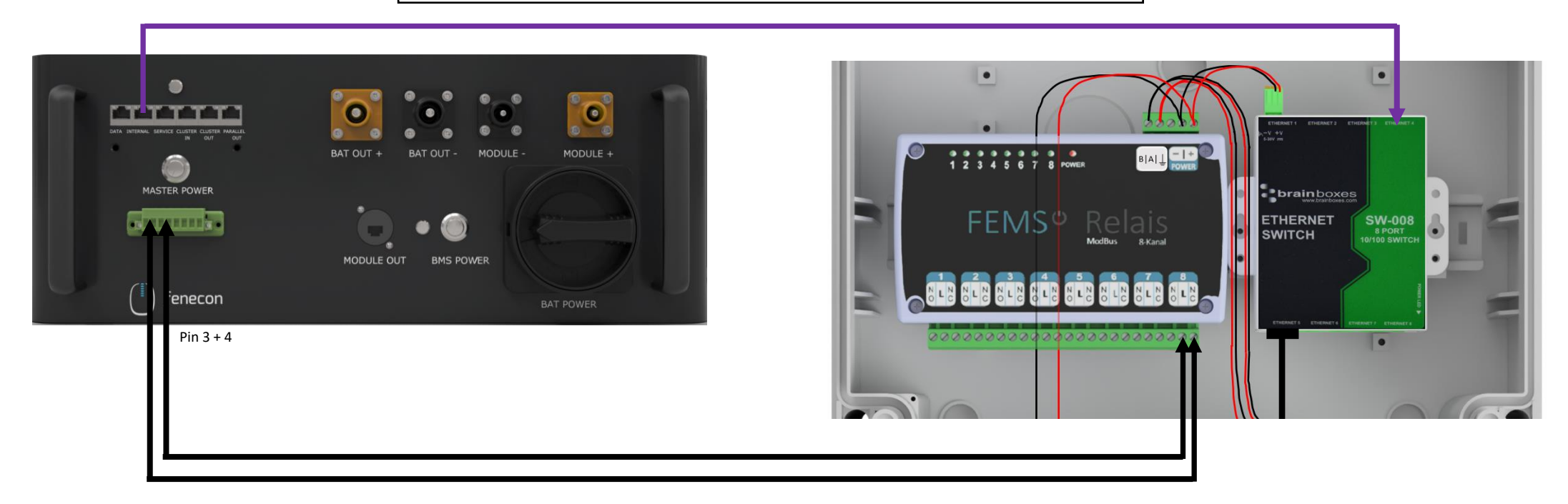

Zur Master BMS-Box – 8-Pin-Stecker: Pin 4 – <u>Ader Nr. 1</u> von FEMS-Anschlussbox Relaisboard Anschluss 8 – Pin L Zur Master BMS-Box – 8-Pin-Stecker: Pin 3 – <u>Ader Nr. 2</u> von FEMS-Anschlussbox Relaisboard Anschluss 8 – Pin NC

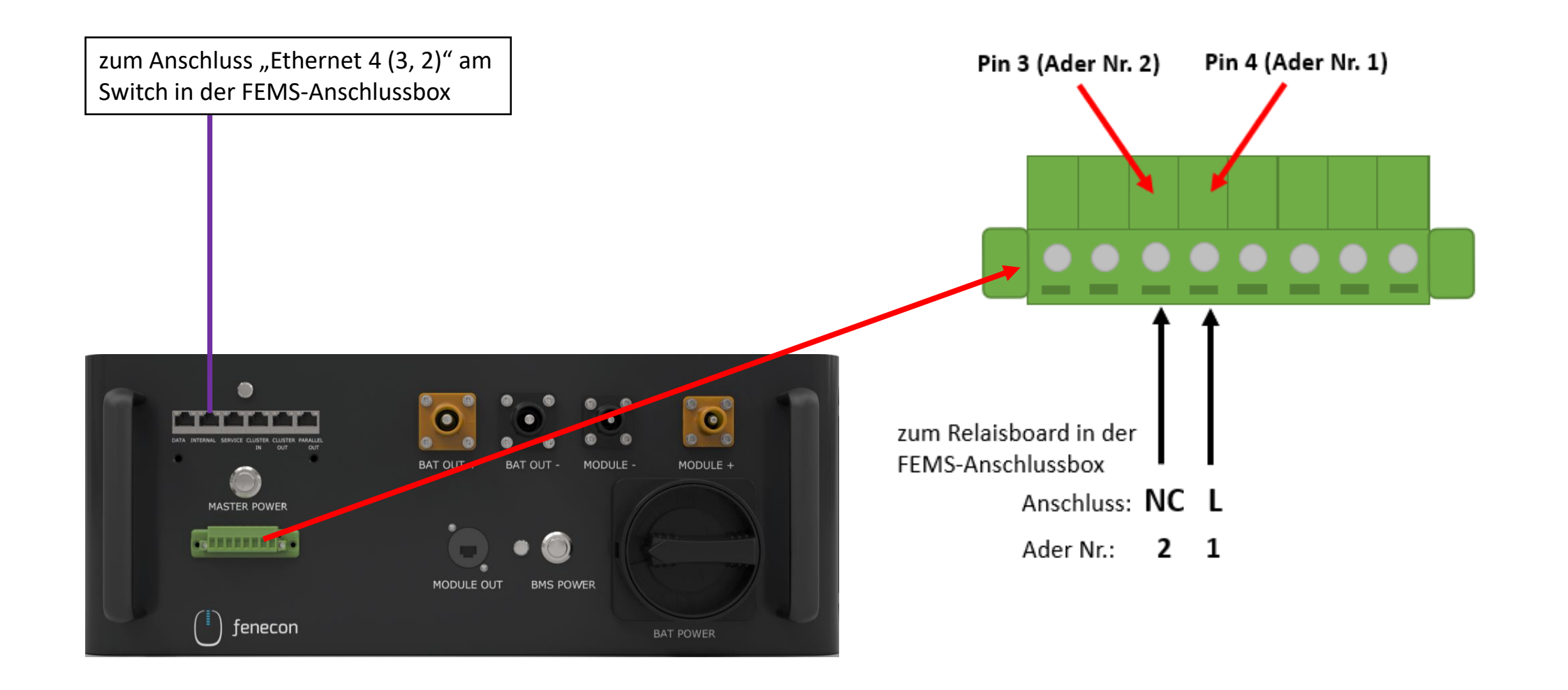

# Verkabelung Sinexcel Wechselrichter

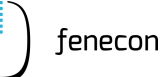

DC-Leitungsende auf benötigte Länge 1. abschneiden DC-Leitungsende markieren (auf Polung 2. achten) 3. DC-Leitung in Gehäuse einführen Amphenolstecker 50 mm<sup>2</sup> mit eingesetzter 4. 35 mm<sup>2</sup> Reduzierhülse aufpressen Amphenolstecker mit Sechskantpressung für 5. 50 mm<sup>2</sup> versehen > Amphenolstecker sind im Lieferumfang enthalten > Ringkabelschuhe für AC-Netzanbindung sind im Lieferumfang enthalten 3 4 2

| 4 | AC-Netzanbindung (Minimum 5G10 – AC-Anschlusskabel nicht im Lieferumfang enthalten) |
|---|-------------------------------------------------------------------------------------|
| 3 | Kommunikation FEMS (LAN) – Ethernet Anschluss am Wechselrichtergehäuse              |
| 2 | DC-Verbindung BMS-Box oder String-Sammelbox (falls verbaut) – Power Out -           |
| 1 | DC-Verbindung BMS-Box oder String-Sammelbox (falls verbaut) – Power Out +           |

Einphasige Darstellung, nicht maßstabsgetreu.

4

3

# Verbindung Sinexcel Wechselrichter mit Master BMS-Box und FEMS-Anschlussbox

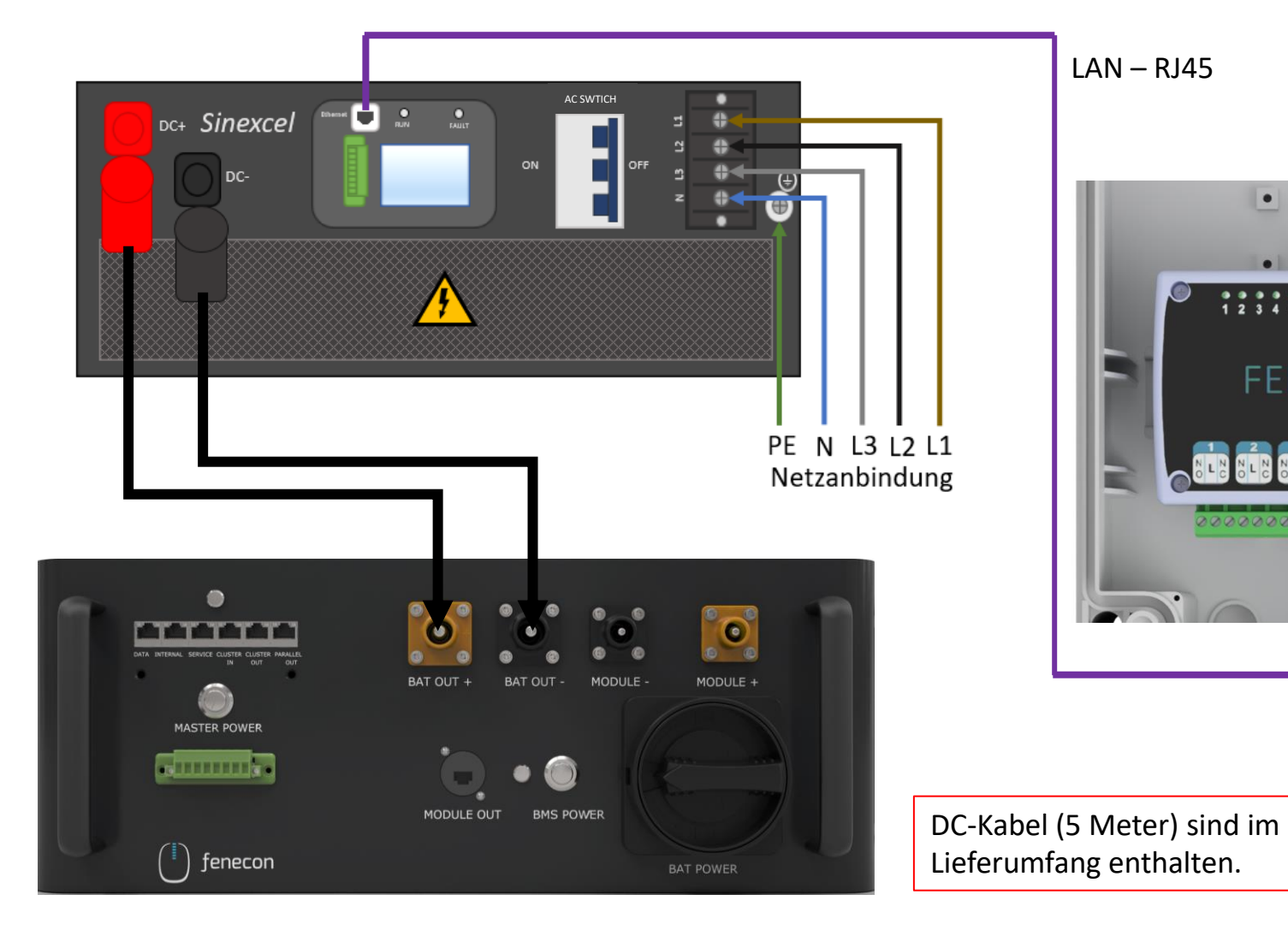

LAN – RJ45 . ۰ **brain**boxes FEMS<sup>e</sup> Relais SW-008 8 PORT 10/100 SWITCH ETHERNET SWITCH 

> Anschluss "Ethernet 8 (7, 6)" am Switch in der FEMS-Anschlussbox

#### Verbindung String-Sammelbox mit dem Wechselrichter für den Fall, dass ein Submaster-BMS verbaut ist

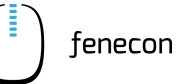

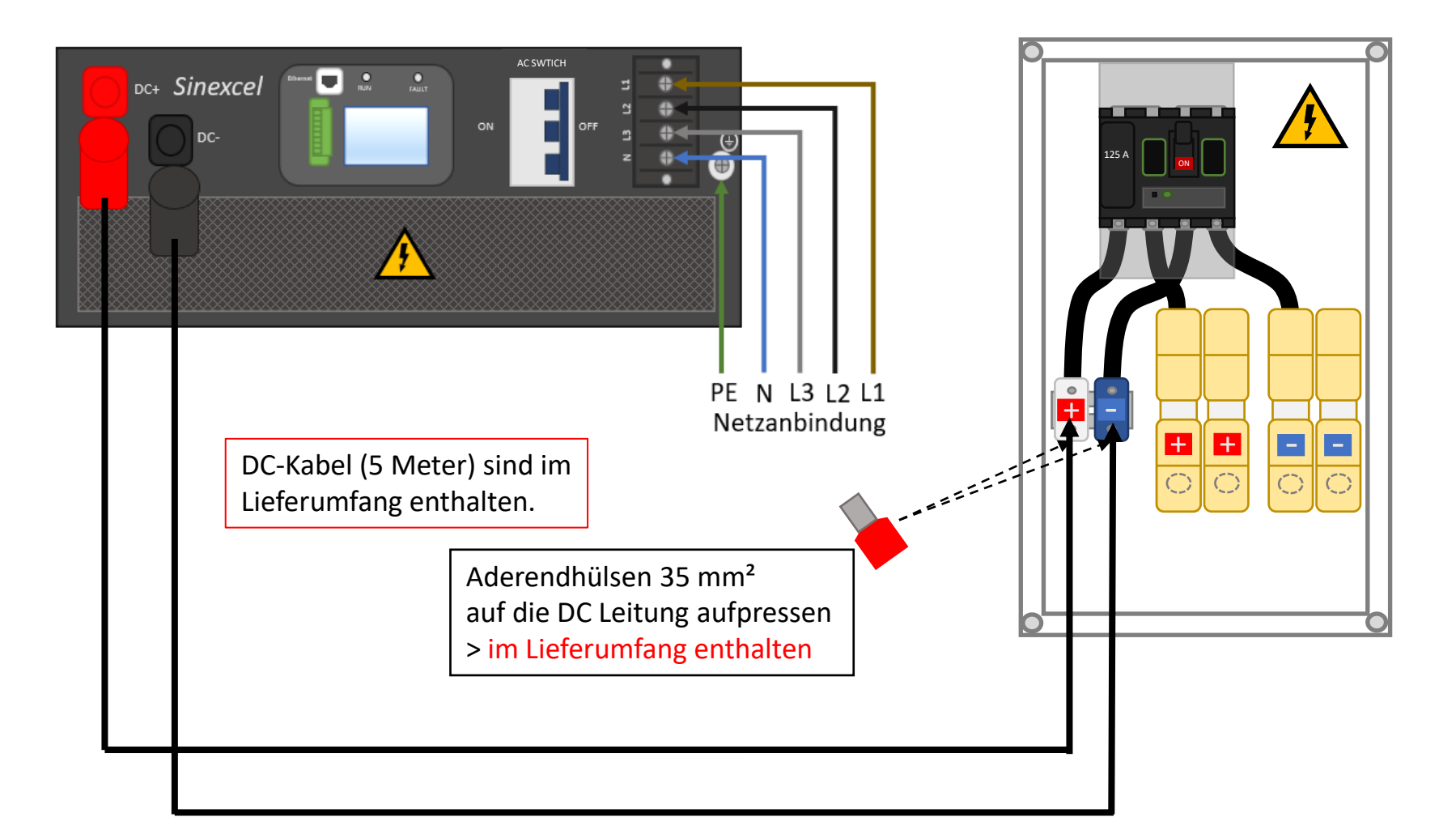

# Verbindung String-Sammelbox mit den BMS-Boxen

für den Fall, dass ein Submaster-BMS verbaut ist

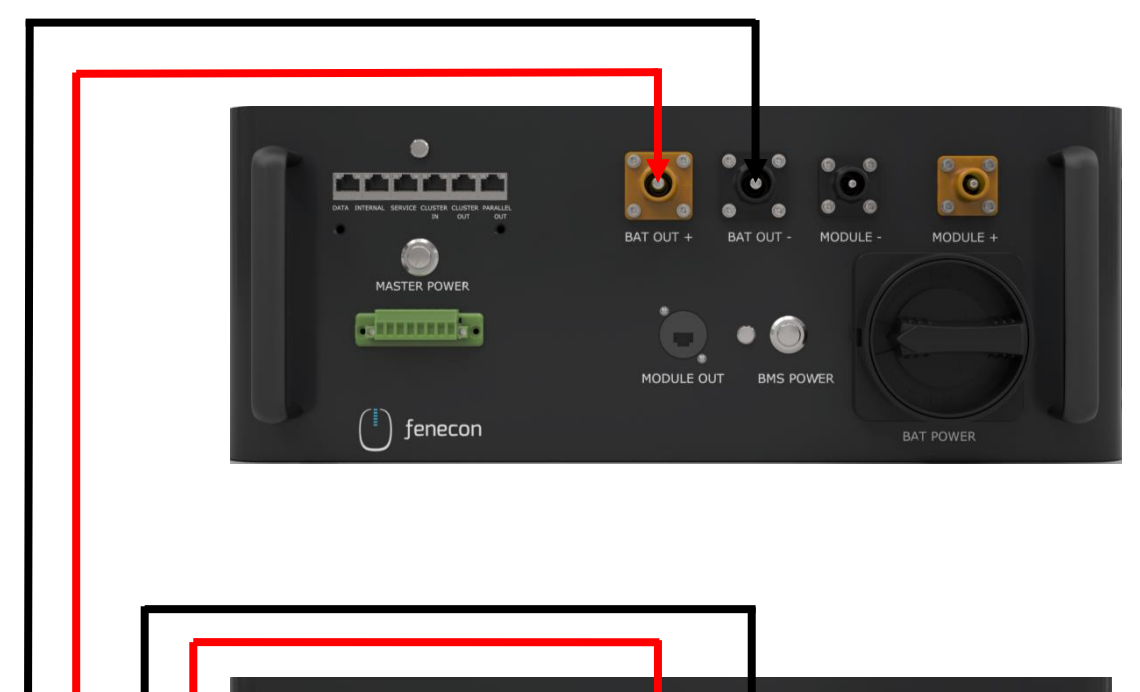

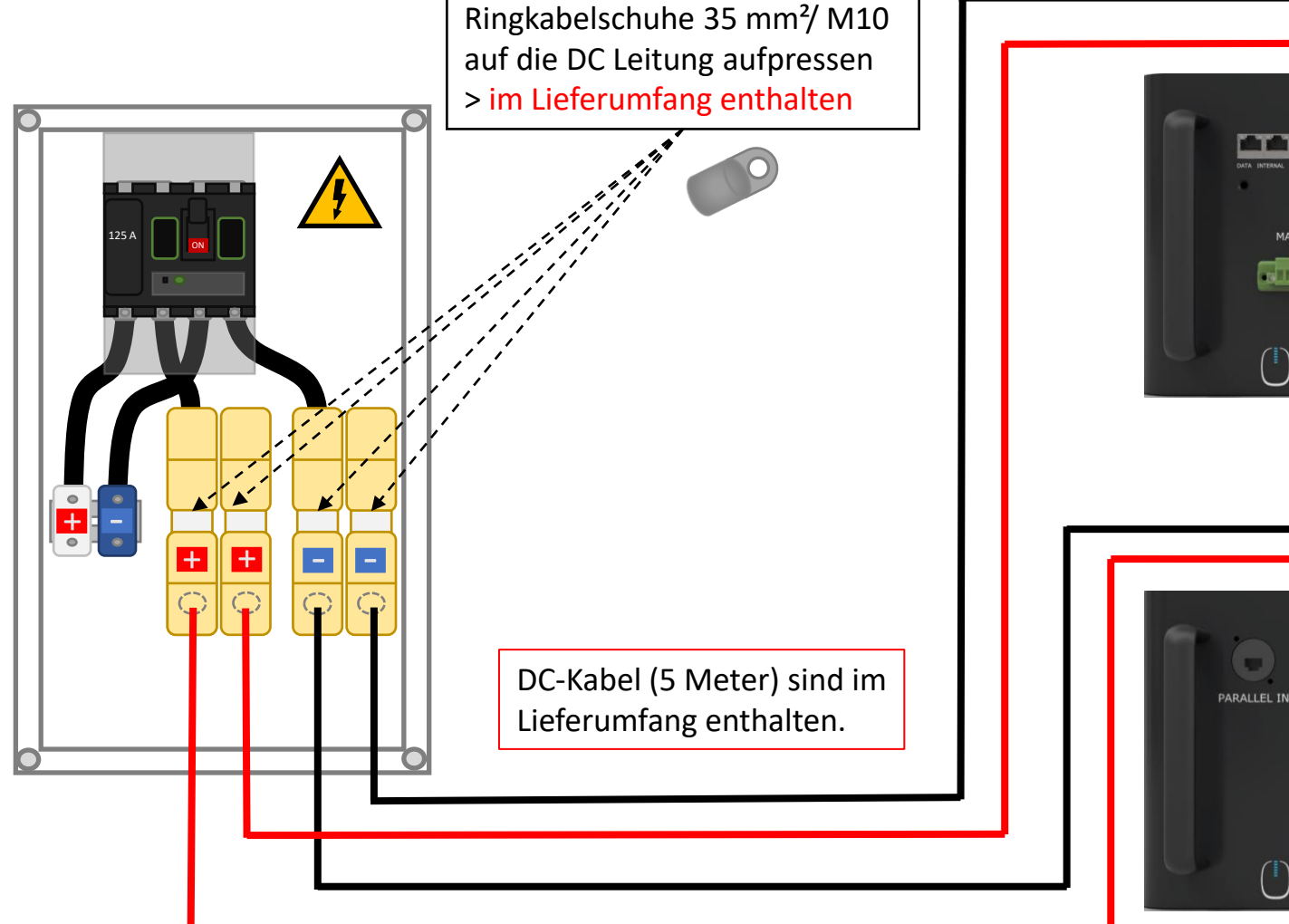

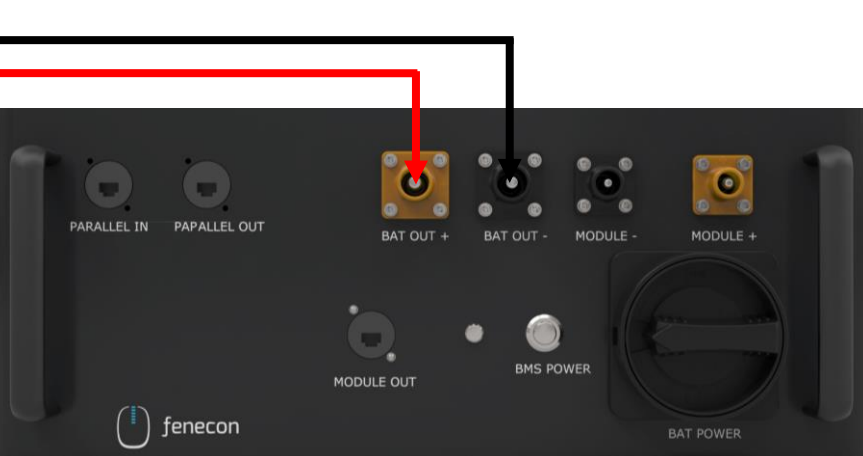

Copyright by FENECON GmbH

# Verkabelung Netztrennstelle

Kann optional verbaut werden

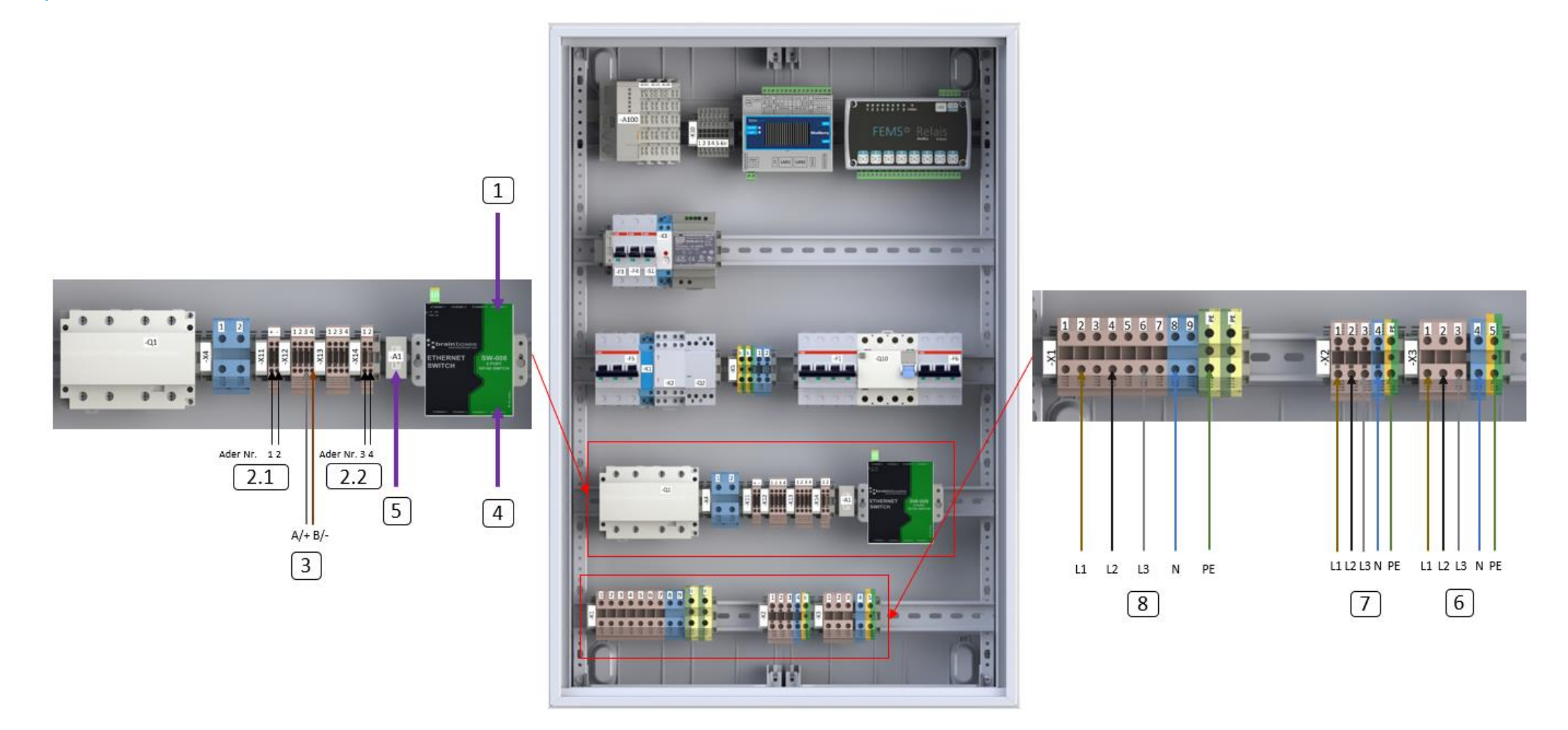

Größere Darstellung auf den folgenden Seiten.

#### Verkabelung Netztrennstelle

#### Kann optional verbaut werden

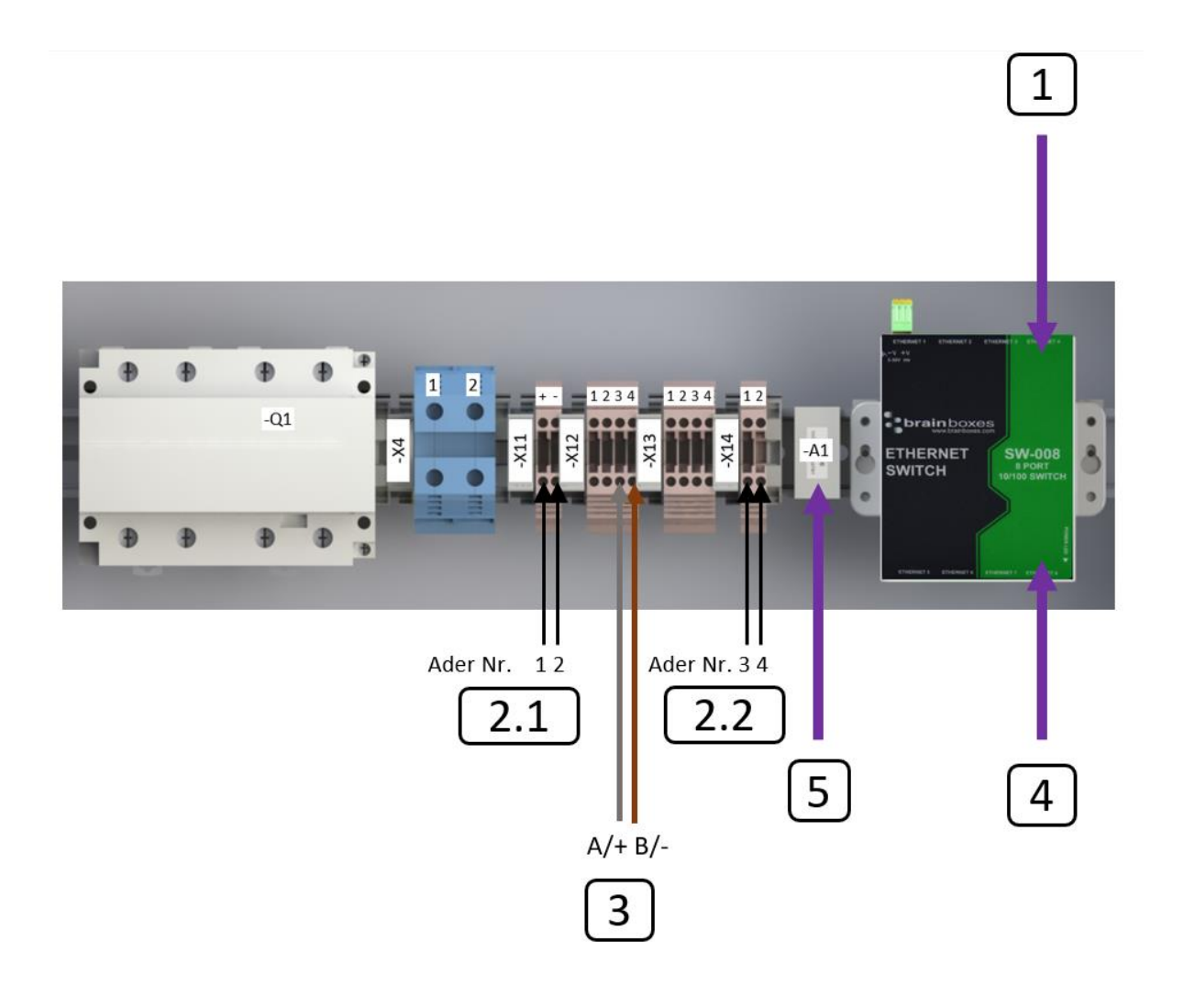

| 1   | Verbindung zum Master BMS<br>(zum Anschluss "INTERNAL")                                                  |
|-----|----------------------------------------------------------------------------------------------------|
| 2.1 | 24 V <b>DC-Verbindung</b> zum Master BMS<br>(zum 8-Pin-Stecker – Pin 1 und 2)                            |
| 2.2 | Verbindung zum Master BMS<br>(zum 8-Pin-Stecker – Pin 3 und 4)                                           |
| 3   | Kommunikation zum Zähler<br>(siehe separate Anleitung zur Installation und<br>Konfiguration des Zählers) |
| 4   | Kommunikation zum Wechselrichter<br>(LAN/Ethernet – RJ45)                                                |
| 5   | Anbindung Betreibernetzwerk (LAN – RJ45 –<br>Nicht im Lieferumfang enthalten)                            |

# Steckerbelegung Master-BMS zur Netztrennstelle (kann optional verbaut werden)

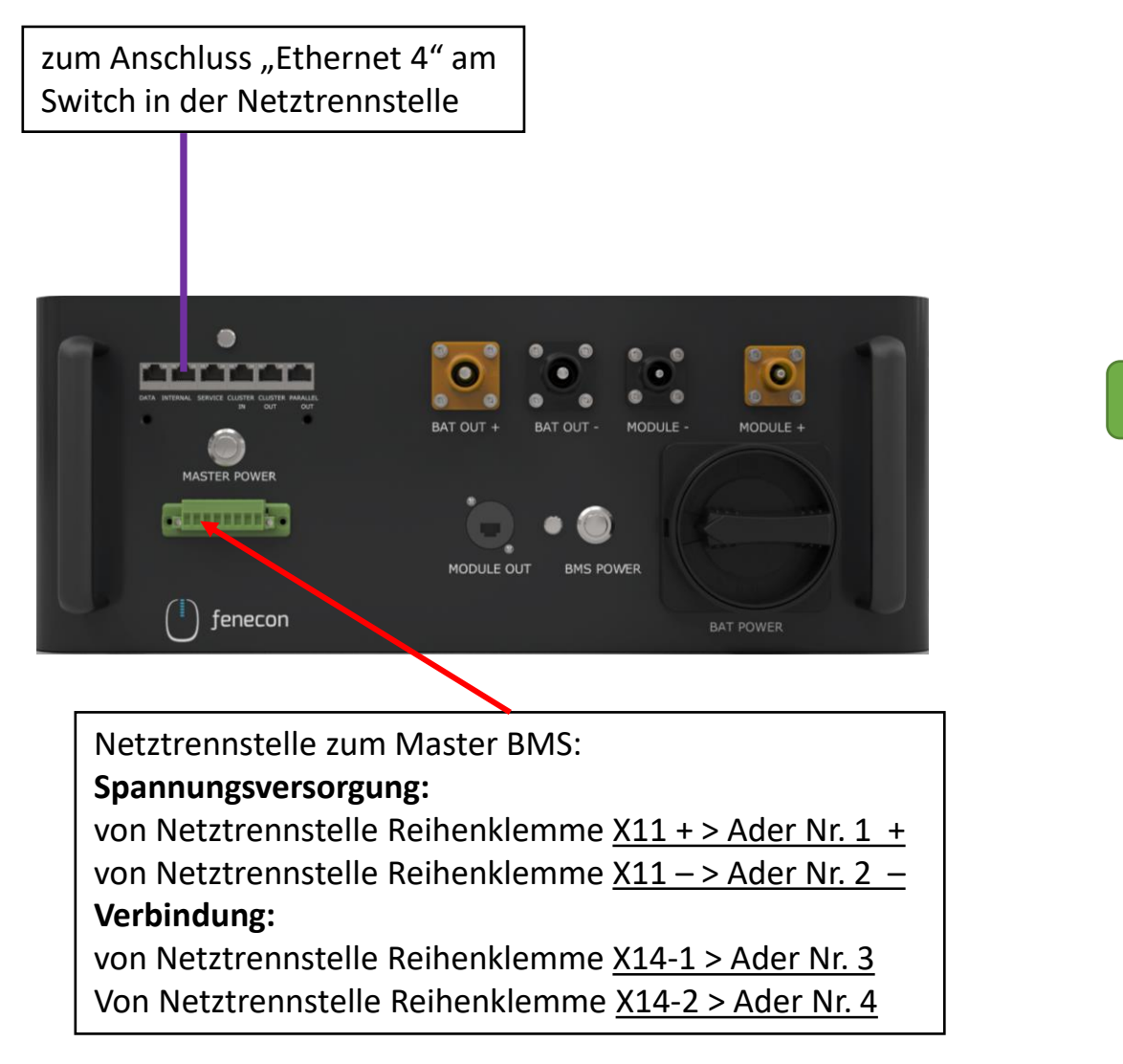

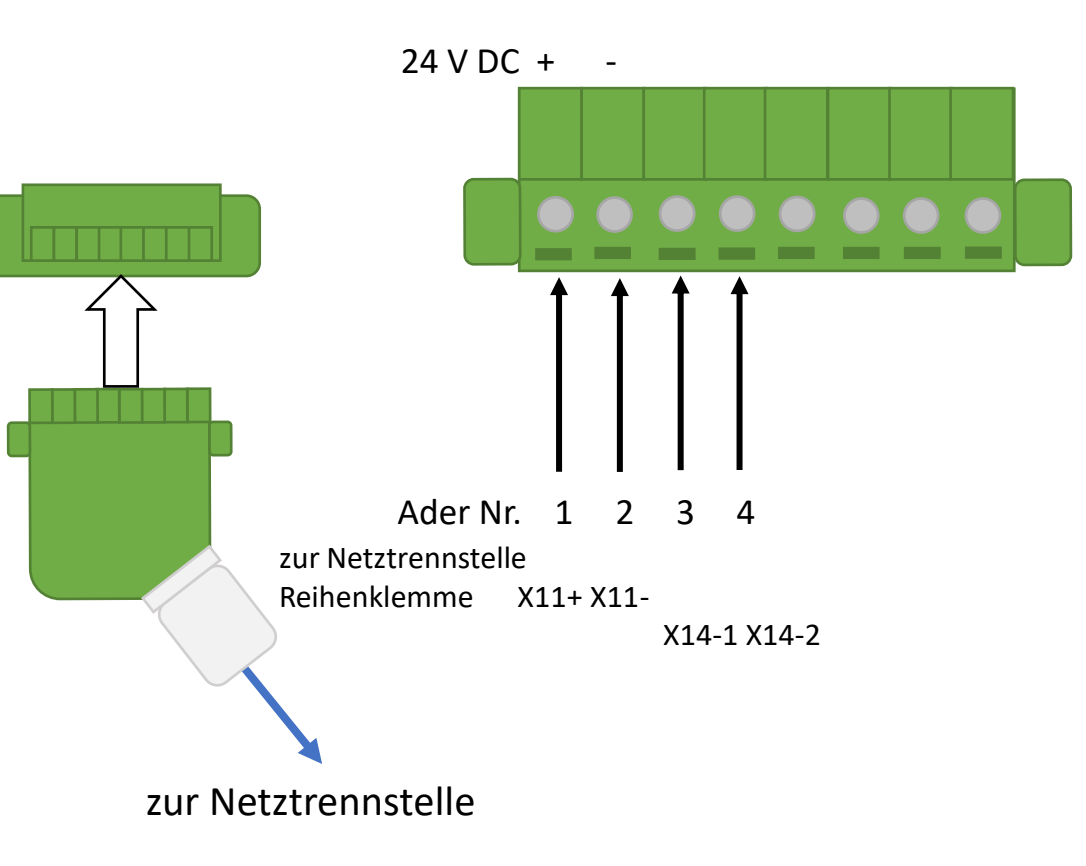

# Verkabelung Netztrennstelle

Kann optional verbaut werden

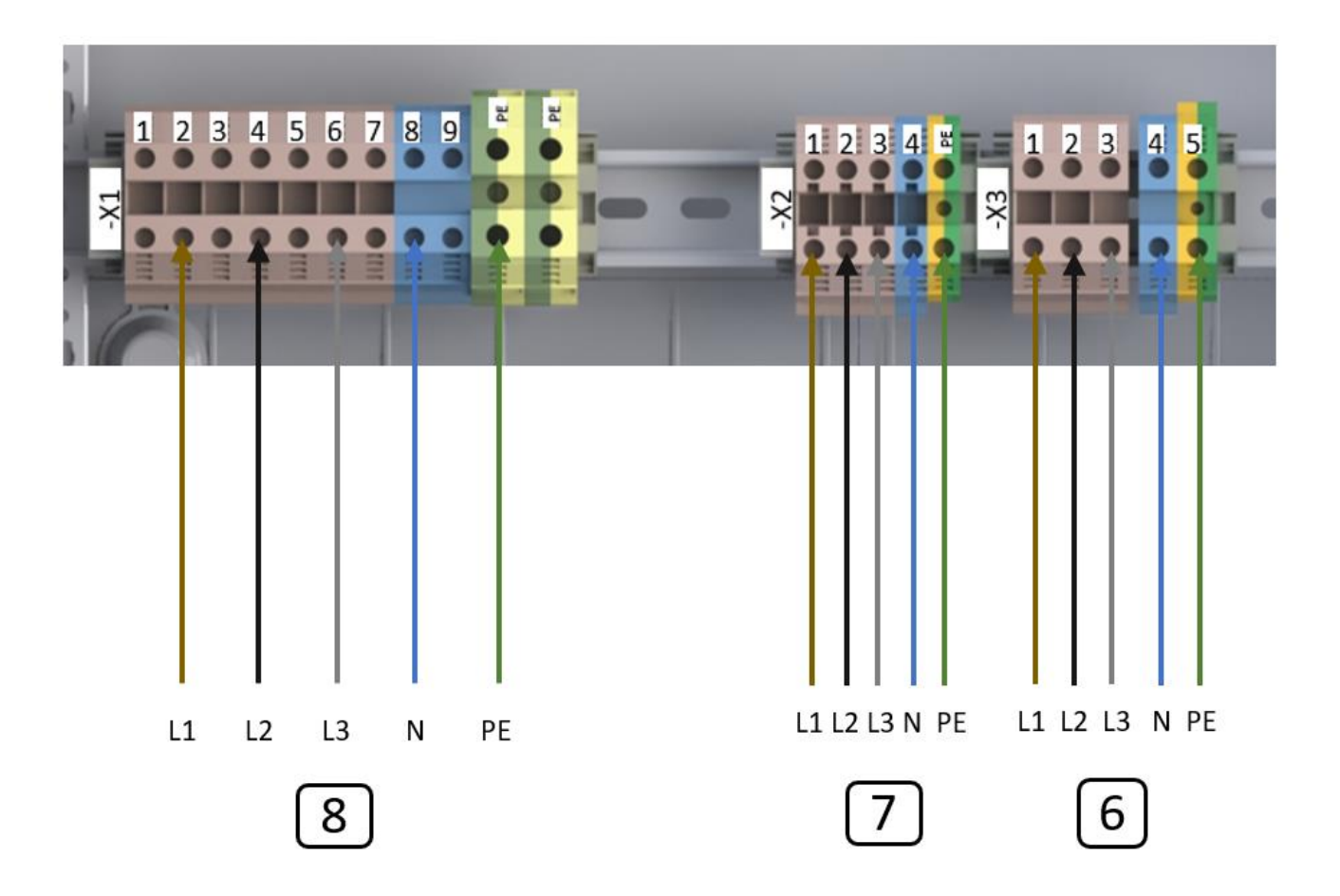

| 6 | Notstromversorgte Verbraucher<br>(Minimum 5G10 – <mark>Nicht im Lieferumfang enthalten</mark> ) |
|---|-------------------------------------------------------------------------------------------------|
| 7 | Batteriewechselrichter<br>(5G10 – <mark>Nicht im Lieferumfang enthalten</mark> )                |
| 8 | AC-Netzanbindung<br>(AC-Anschlussleitung nicht im Lieferumfang enthalten)                       |

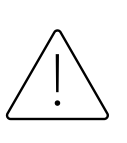

An den Notstromabgang dürfen keine Erzeuger angeschlossen werden! Durch die Netztrennstelle wird das

Stromspeichersystem <u>nicht inselfähig</u>!

# Zähler Konfiguration – SOCOMEC

) fenecon

Für die Installation und die Konfiguration des Zählers (SOCOMEC Diris A10) nehmen Sie die "Installationsund Konfigurationsanleitung für FEMS Paket 3-Phasen Sensor ohne Stromwandler" zur Hand. Diese finden Sie auf unserer Internetseite im Downloadcenter, unter:

https://docs.fenecon.de/de/ /latest/downloads.html

Wichtig:

Zähler für die Erzeugungsmessung sind **nicht** Teil des Lieferumfangs!

Für eine korrekte Darstellung des Verbrauchs und der Erzeugung im Online-Monitoring muss die Erzeugung aber gemessen werden!

Achtung:

Das Wandler Verhältnis

(Sekundärstrom) ist in diesem Fall zu 5.

Zum **Lieferumfang** des Zähler-Pakets gehört der Zähler SOCOMEC Diris A10 und die entsprechende FEMS App für Socomec Zähler. Die Stromwandler sind **nicht** Teil des Lieferumfangs.

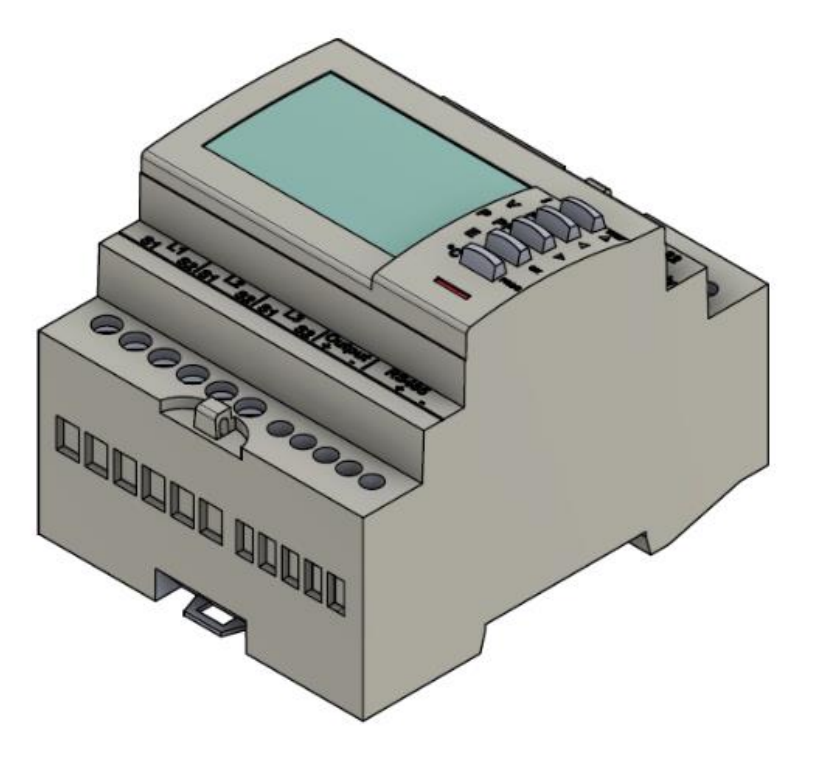

# Zähler Konfiguration – KDK

Für die Installation und die Konfiguration des Zählers (KDK 2PU CT) nehmen Sie die "Installations- und Konfigurationsanleitung für FEMS Paket 3-Phasen Sensor ohne Stromwandler" zur Hand. Diese finden Sie auf unserer Internetseite im Downloadcenter, unter:

https://docs.fenecon.de/de/\_/latest/downloads.html

Wichtig:

Zähler für die Erzeugungsmessung sind **nicht** Teil des Lieferumfangs!

Für eine korrekte Darstellung des Verbrauchs und der Erzeugung im Online-Monitoring muss die Erzeugung aber gemessen werden!

Achtung:

Das Wandler Verhältnis (Sekundärstrom) kann bei diesem Zähler zu 1 oder zu 5 sein! Zum **Lieferumfang** des Zähler-Pakets gehört der Zähler KDK 2PU CT und die entsprechende FEMS App für KDK Zähler. Die Stromwandler sind **nicht** Teil des Lieferumfangs.

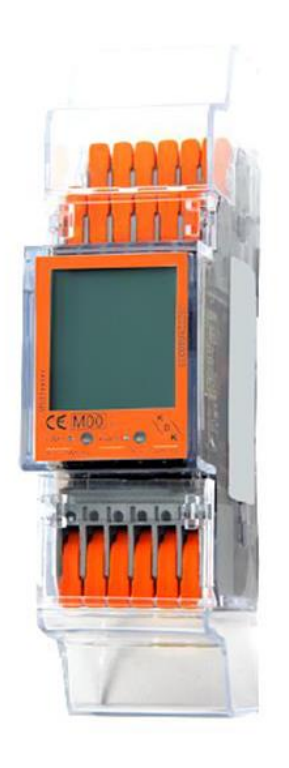

### System – Einschalten

- Die Sicherung B6 in der FEMS-Anschlussbox auf "ON" stellen. 1. Ist keine FEMS-Anschlussbox sondern eine Netztrennstelle verbaut, müssen hier alle vorhandenen Sicherungen eingeschaltet werden (F3, F4, S1, F5, F1, F6) > Netztrennstelle ist hier nicht bildlich dargestellt
- AC-Fehlerstromschutzschalter und Sicherungen einschalten (nicht bildlich dargestellt) 2.
- Hauptschalter des Wechselrichters in die Position "ON" schalten 3.
- Hauptschalter "Main Switch" an den Submaster BMS-Boxen (wenn vorhanden) von 4. "OFF" in "ON" schalten
- Zum Einschalten, den "Power"-Taster an den Submaster BMS-Boxen (wenn 5. vorhanden) drücken
- Hauptschalter "Main Switch" an der Master BMS-Box von "OFF" in "ON" schalten 6.
- 7. Zum Einschalten, den "Power"-Taster an der Master BMS-Box und anschließend den "Master Power"-Taster drücken
  - > Treten keine Fehler im System auf, leuchten die Lampen A, B und C nach einer gewissen Zeit grün auf

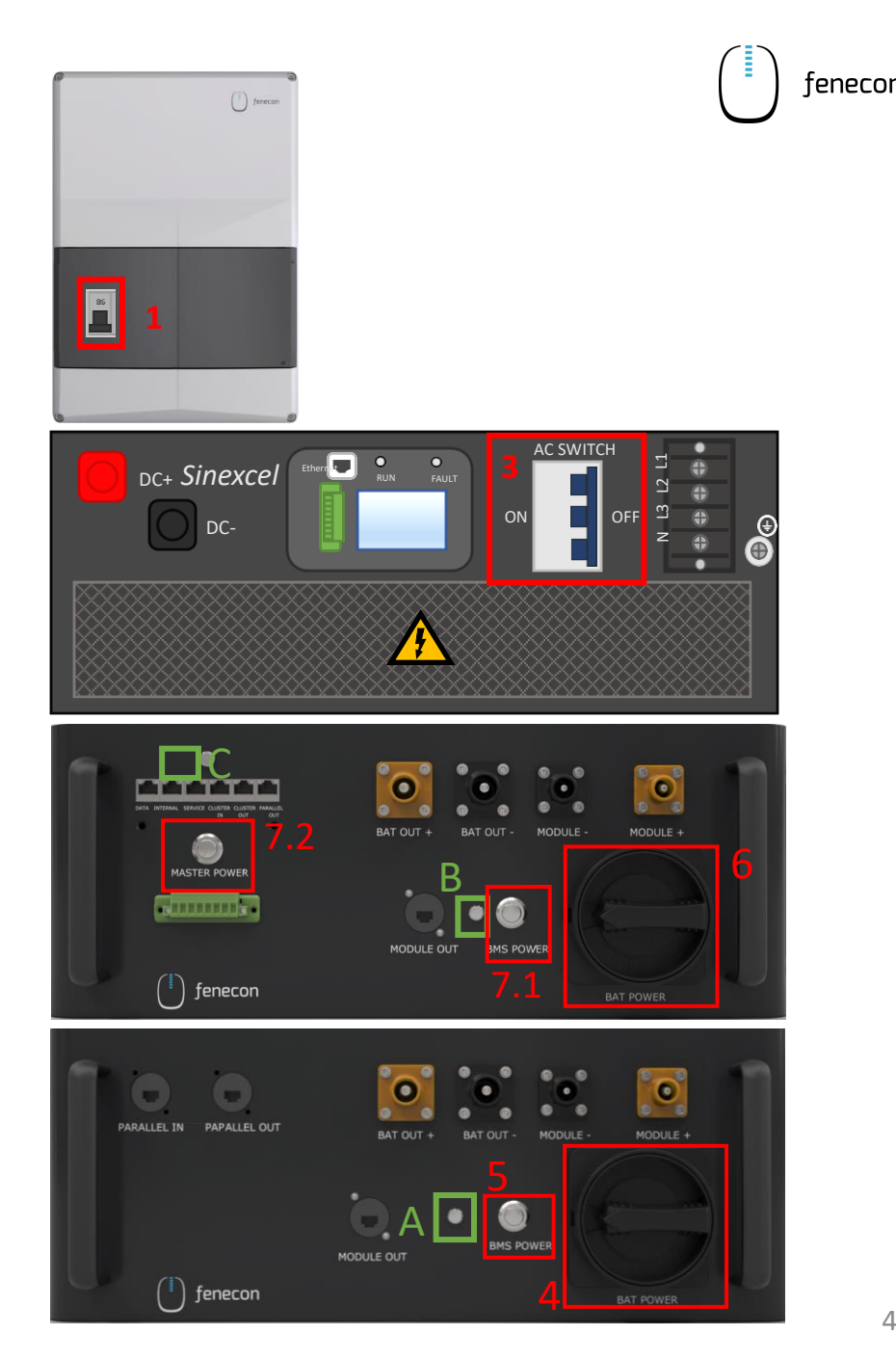

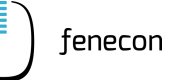

Achten Sie darauf, dass während der Konfiguration die Batterie eingeschaltet ist. Sollte sich die Batterie ausschalten, drücken Sie erneut den Taster "MASTER POWER".

Bei Systemen, die ab Juli 2023 ausgeliefert wurden, kann die "Konfiguration für TCP-Kommunikation" übersprungen werden, da bei diesen Systemen die Einstellungen schon vorkonfiguriert sind.

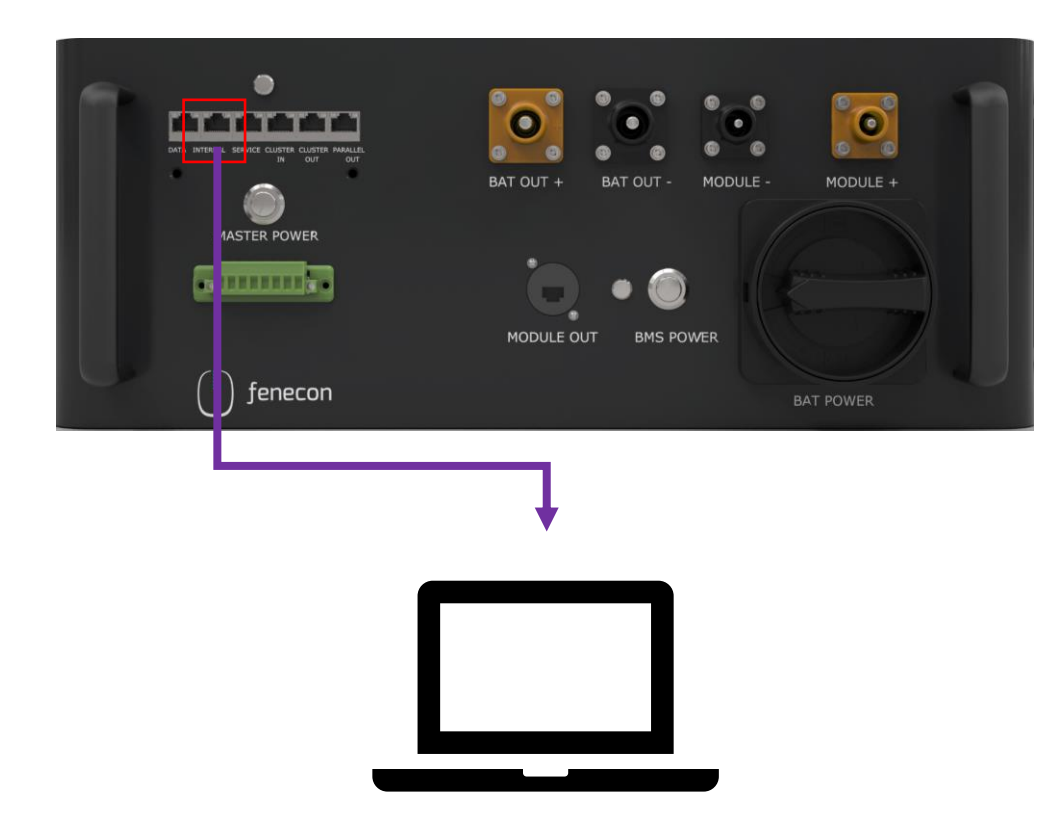

1. Ziehen Sie das Patchkabel aus dem "INTERNAL" Anschluss am Master BMS

2. Nehmen Sie ein Patchkabel zur Hand, verbinden Sie damit den "INTERNAL" Anschluss am Master BMS mit einem PC/Laptop

- 3. Öffnen Sie die **"Ethernet-Einstellungen"** auf dem PC/Laptop.
- 4. Klicken Sie auf die Schaltfläche "Adapteroptionen ändern".
- 5. Nun gibt es verschiedenen **Ethernet**-**Verbindungen** zur Auswahl. Wählen Sie hier die Verbindung zum Master BMS mit einem Doppelklick aus. (Bei der entsprechenden Ethernet-Verbindung ist kein "x" zu sehen.)

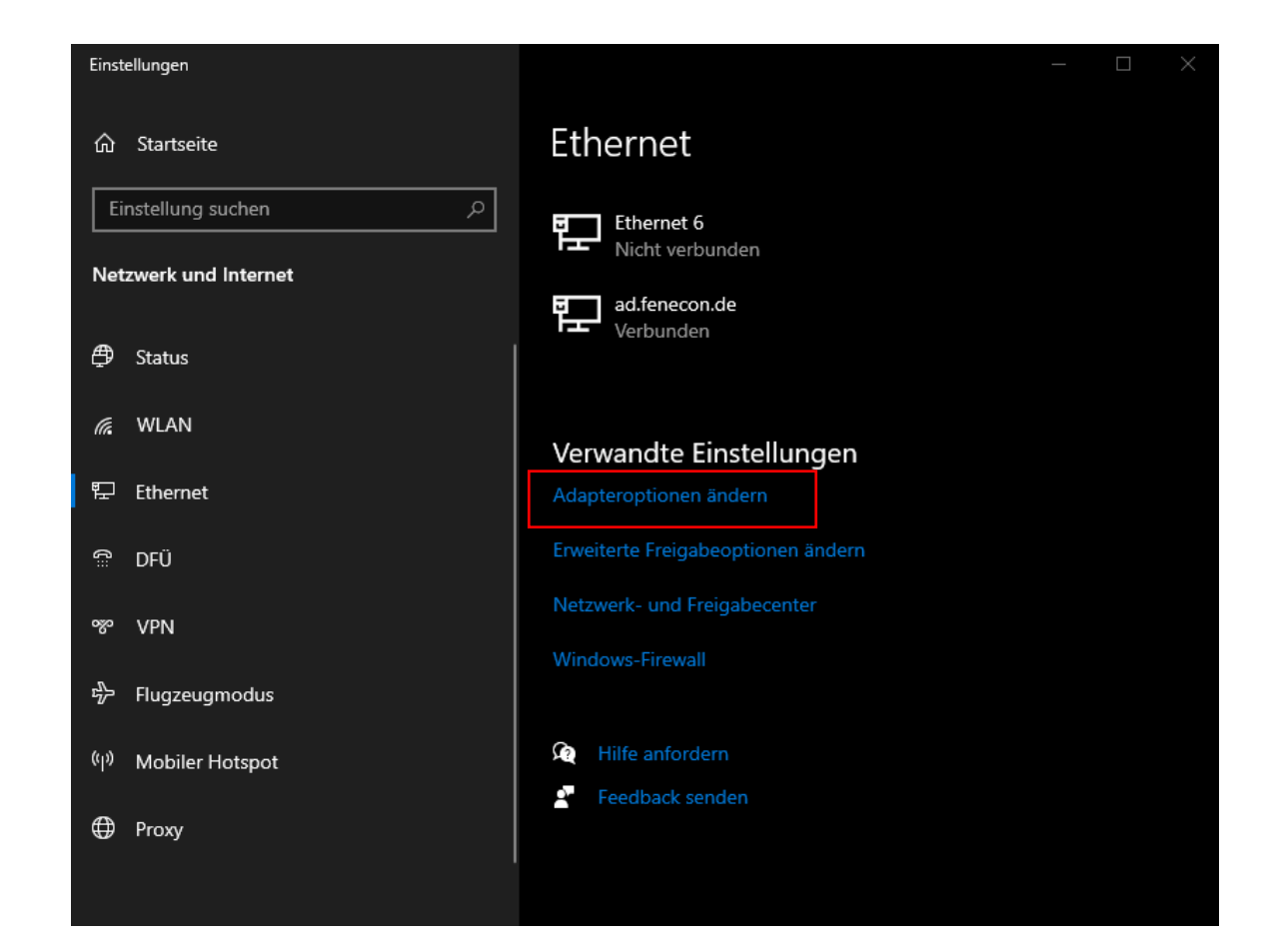

) fenecon

 Es öffnet sich ein Fenster "Status von Ethernet X". Mit einem Klick auf das Feld "Eigenschaften" wird ein weiteres Fenster geöffnet. In diesem muss mit Doppelklick die Zeile "Internetprotokoll. Version 4 (TCP/IPv4)" ausgewählt werden. Erneut öffnet sich ein Fenster, hier muss die Auswahlmöglichkeit "Folgende IP-Adresse verwenden" ausgewählt werden. In das Feld der "IP-Adresse" wird nun folgende Nummer eingegeben: "192.168.0.30". Diese Schritte werden jeweils mit "OK" bestätigt.

| Status von Ethernet 6                                                                                                    | Eigenschaften von Ethernet 6                                                                                                    | Eigenschaften von Internetprotokoll, Version 4 (TCP/IPv4)         ×                                                                                                    |  |  |
|----------------------------------------------------------------------------------------------------|----------------------------------------------------------------------------------------------------|----------------------------------------------------------------------------------------------------|--|--|
| Allgemein                                                                                                    | Netzwerk Freigabe                                                                                                    | Allgemein                                                                                                    |  |  |
| Verbindung<br>IPv4-Konnektivität: Kein Netzwerkzugriff<br>IPv6-Konnektivität: Kein Netzwerkzugriff<br>Medienstatus: Aktiviert<br>Dauer: 00:04:51<br>Übertragungsrate: 100,0 MBit/s<br>Details | Verbindung herstellen über:<br>Intel(R) Ethemet Connection (4) I219-LM<br>Konfigurieren<br>Diese Verbindung verwendet folgende Elemente:<br>Client für Microsoft-Netzwerke<br>Client für Microsoft-Netzwerke<br>Client für Microsoft-Netzwerke<br>Client für Microsoft-Netzwerke<br>Client für Microsoft-Netzwerke<br>Client für Microsoft-Netzwerke<br>Client für Microsoft-Netzwerke<br>Client für Microsoft-Netzwerke<br>Client für Microsoft-Netzwerke<br>Client für Microsoft-Netzwerke<br>Client für Microsoft-Netzwerke | IP-Einstellungen können automatisch zugewiesen werden, wenn das<br>Netzwerk diese Funktion unterstützt. Wenden Sie sich andernfalls an den<br>Netzwerkadministrator, um die geeigneten IP-Einstellungen zu beziehen.<br>O IP-Adresse automatisch beziehen<br>P-Adresse: 192 . 168 . 0 . 30<br>Subnetzmaske: 255 . 255 . 0<br>Standardgateway: |  |  |
| Aktivität Gesendet Empfangen<br>Pakete: 219   0                                                                                                    |                                                                                                    | DNS-Serveradresse automatisch beziehen     Orden DNS-Serveradressen verwenden:     Bevorzugter DNS-Server:     Alternativer DNS-Server:                                                                                                    |  |  |
| Eigenschaften Diagnose Diagnose Schließen                                                                                                    | TCP/IP, das Standardprotokoll für WAN-Netzwerke, das den<br>Datenaustausch über verschiedene, miteinander verbundene<br>Netzwerke ermöglicht.<br>OK Abbrechen                                                                                                    | Einstellungen beim Beenden überprüfen<br>Erweitert                                                                                                    |  |  |

- 7. Öffnen Sie nun einen Browser.
- Geben Sie in die Adressleiste folgende IP-Adresse ein: 192.168.0.7
- Im sich öffnenden Feld muss für den Benutzernamen
   UND das Passwort "admin" eingeben werden.
- 10. Anschließend "Anmelden" klicken.

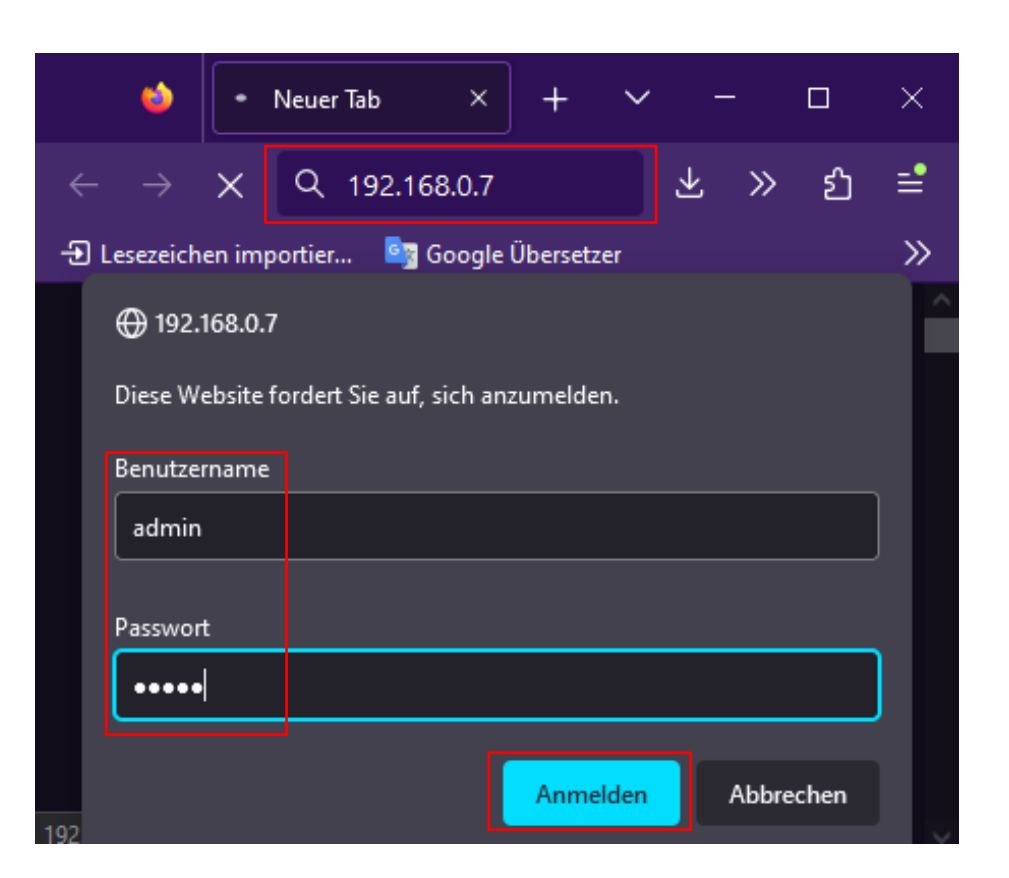

- 11. Wählen Sie nun auf der Seite am linken Rand den Reiter **"Serial Port"** aus.
- 12. In der Zeile "Work Mode" muss die Einstellung "TCP Server" auswählt sein/werden. (Standardmäßig ist meist "TCP Client" ausgewählt.)
- 13. Diese Einstellung muss mit "**Save**" gespeichert werden.
- 14. Anschließend klicken Sie "Restart Module".

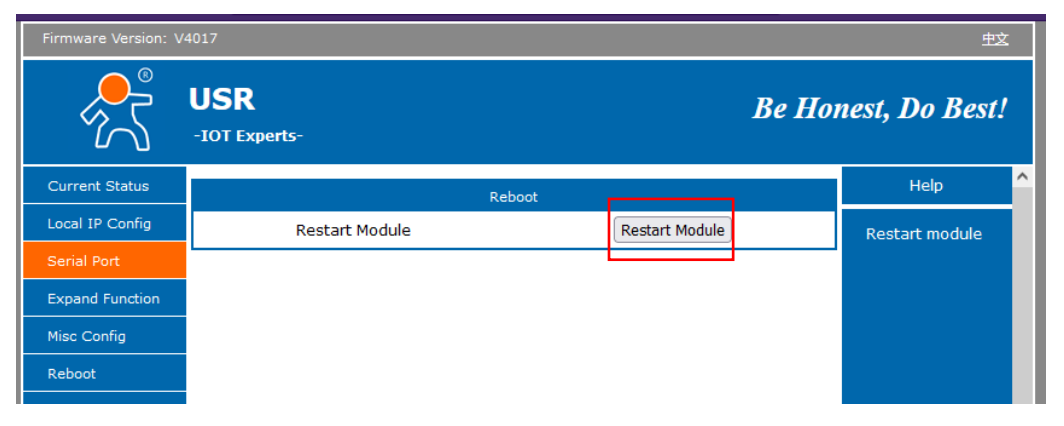

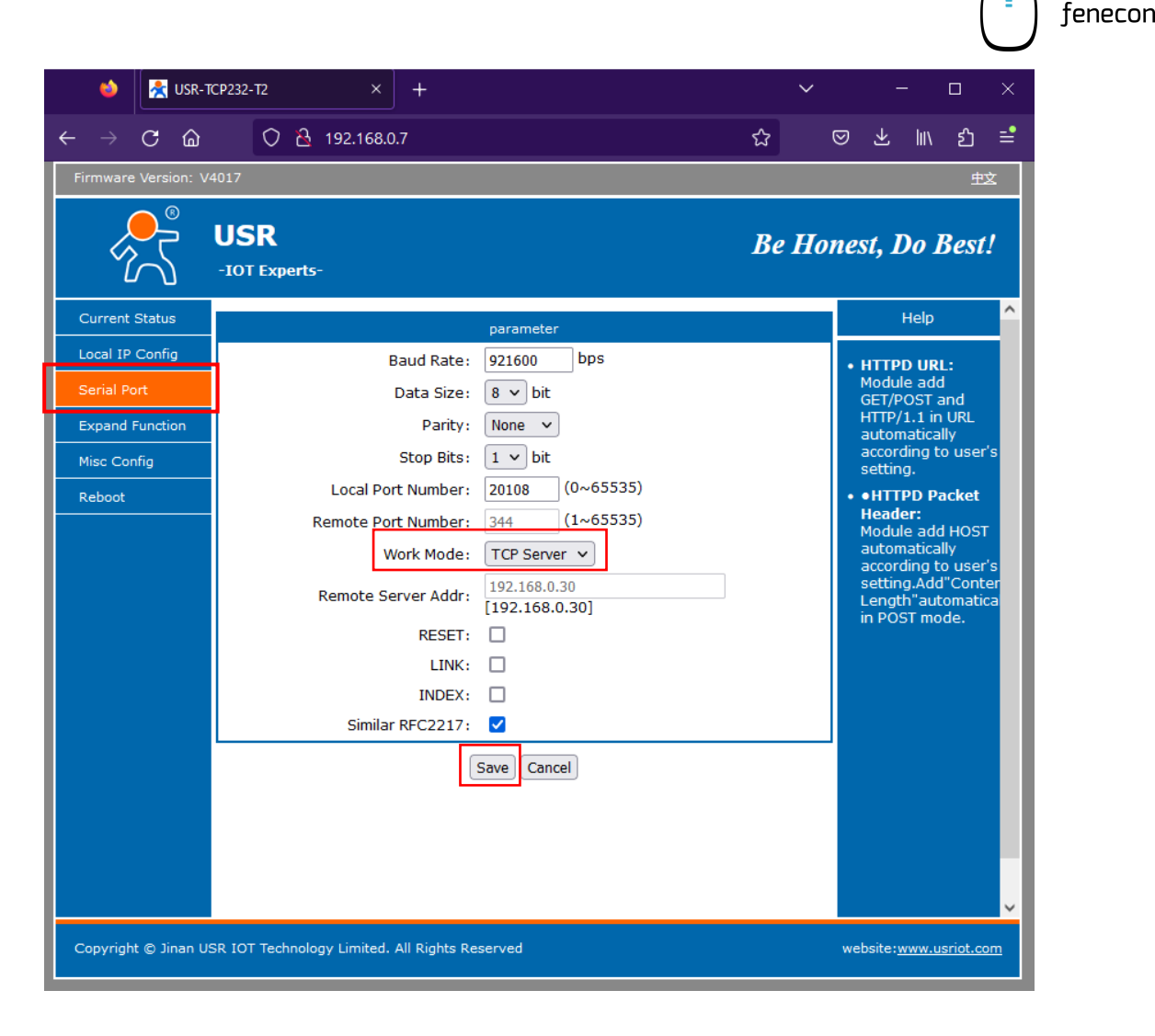

Zum Schluss muss die Verbindung zwischen Master BMS und Laptop/PC wieder getrennt werden. Zudem muss die Verbindung zwischen Master BMS und FEMS-Box wieder hergestellt werden. Dafür das zuvor getrennte Kabel wieder anschließen: INTERNAL zu FEMS-Box

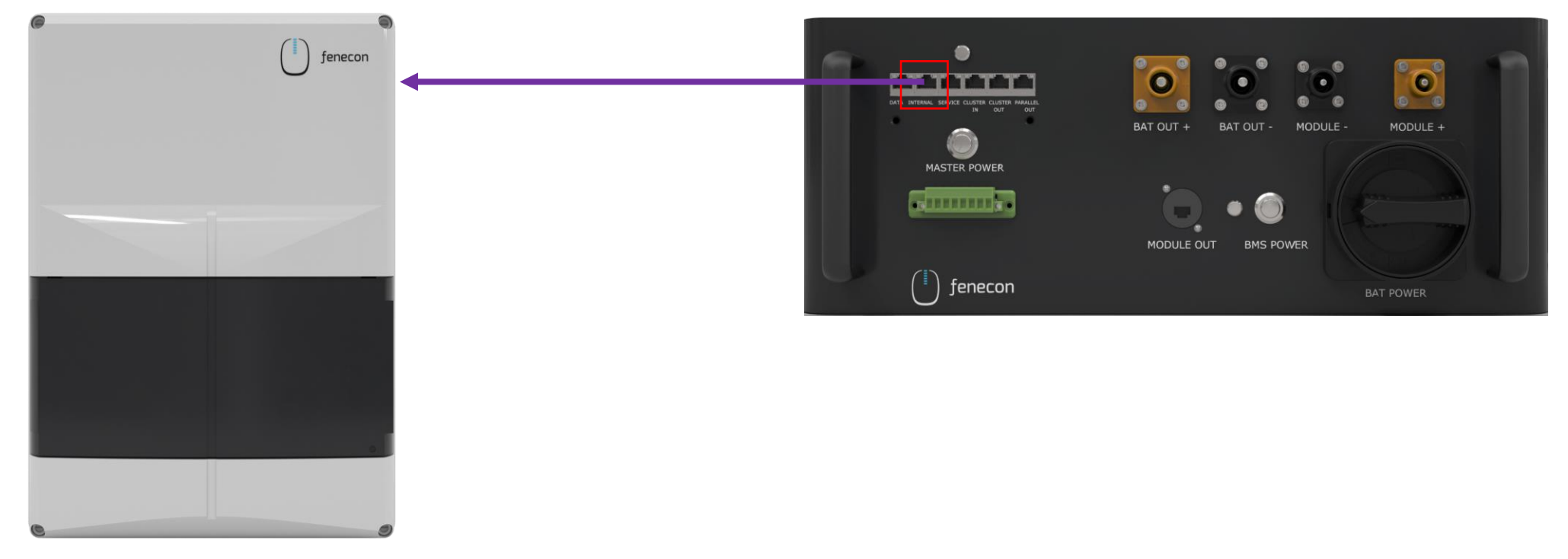

# Konfiguration für TCP-Kommunikation (AC-Cluster)

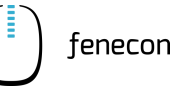

Die Konfiguration bei AC-Clustern kann auch bei Systemen ab Juli 2023 <u>nicht</u> übersprungen werden!

Sollte Ihr System aus **mehr als einem Master-BMS** bestehen, nehmen Sie diese Einstellungen an jedem der Master BMS vor.

Stellen Sie eines nach dem anderen um.

Zusätzlich muss bei weiteren Master BMS die Statische IP geändert werden.

- 1. Hierzu muss auf der Seite im linken Rand der Reiter "Local IP Config" ausgewählt werden.
- Achten Sie darauf, dass die "Static IP" fortlaufend ist. Erstes Master BMS: 192.168.0.7
   Zweites Master BMS: 192.168.0.8
   Drittes Master BMS: 192.168.0.9

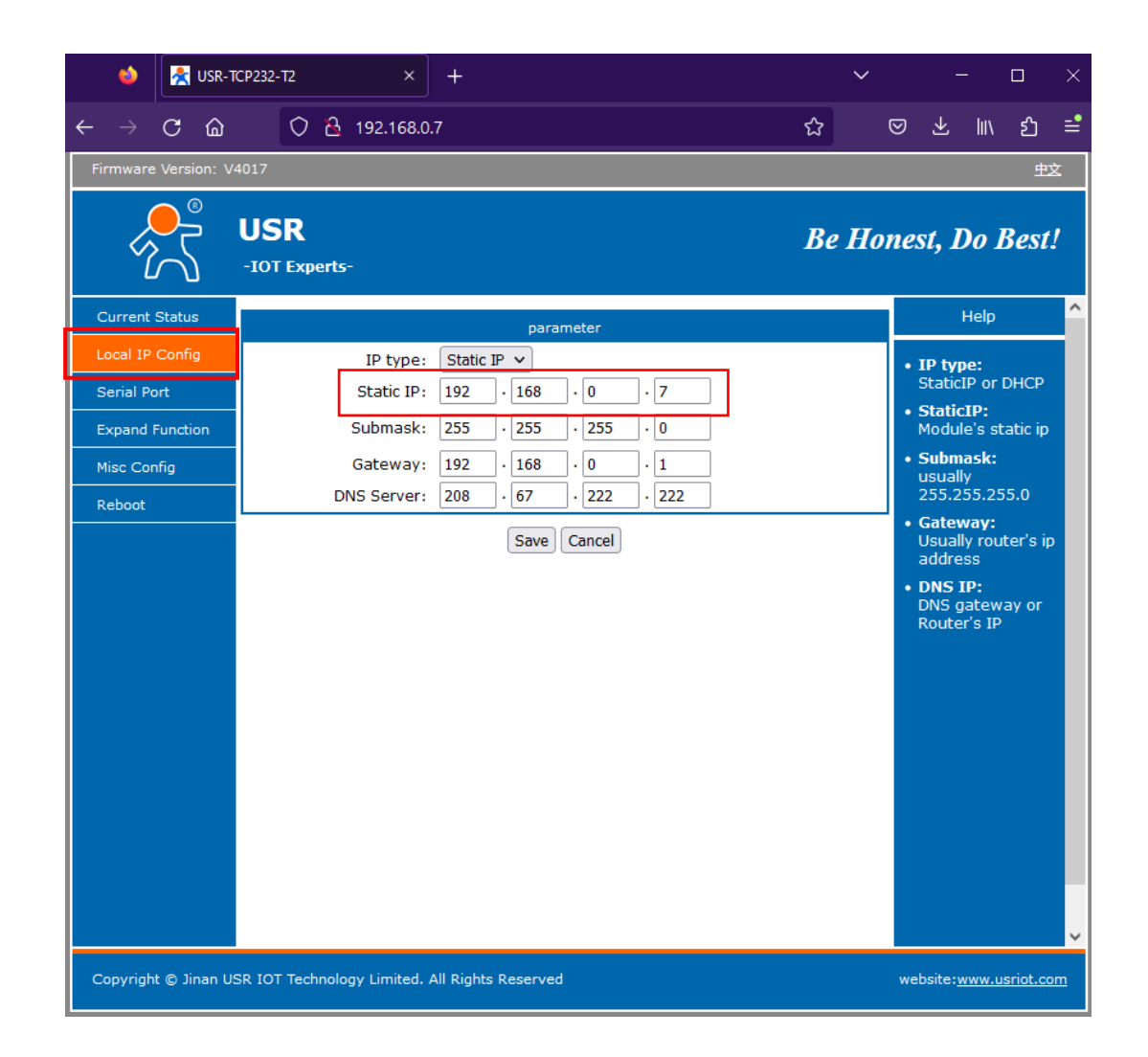

#### Erstinbetriebnahme

#### **Bitte beachten:**

Es besteht die Möglichkeit einer automatischen Inbetriebnahme über unseren Inbetriebnahme-Assistenten. Das weitere Vorgehen dazu ist auf der folgenden Seite beschrieben.

Dies ist derzeit aber nur bei ausgewählten Systemkonfigurationen möglich.

- Sie haben maximal **einen Batteriewechselrichter (30 kW)** verbaut

- Sie verwenden das System für die **Eigenverbrauchsoptimierung** 

+ optional mit der Funktion für die Notstromversorgung

Haben Sie ein größeres System mit zwei oder drei Wechselrichtern (60 kW oder 90 kW), erfolgt die Inbetriebnahme durch die Unterstützung von unserem Service-Team (s. Informationen rechts).

Verwenden Sie weitere zusätzliche Apps (wie z.B. Lastspitzenkappung, Heizstab, Ladestationen), wenden Sie sich ebenfalls an unser Service-Team. Bitte vereinbaren Sie für die telefonische Inbetriebnahme einen
Termin zwei Wochen im Voraus mit Ihrem Ansprechpartner bei der
FENECON.
Bei einer vor Ort IBN wird eine Vorlaufzeit von mind. 4 Wochen
benötigt.
Für die Unterstützung wenden Sie sich bitte an:

FENECON GmbH Brunnwiesenstraße 4 +49 9903 628 00 (Service) service@fenecon.de

Montag bis Donnerstag: 08:00 – 17:00 Uhr Freitag: 08:00 – 15:00 Uhr

Die Inbetriebnahme dauert ca. eine Stunde.

Bei der IBN muss zwingend das <u>IBN-Protokoll</u> ausgefüllt und <u>innerhalb von 30 Tagen</u> an FENECON geschickt werden bzw. muss das automatisiert erstellte IBN-Protokoll über den IBN-Assistenten bei der Installation übermittelt werden – ohne dieses bestehen keine Garantieansprüche! tenecor

#### Erstinbetriebnahme – IBN-Assistent

3

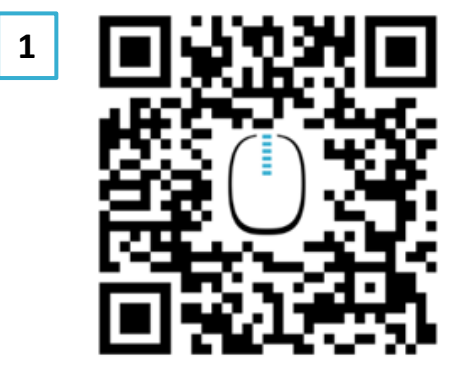

#### https://portal.fenecon.de/m

| 2 | ے Login                                        |      |
|---|------------------------------------------------|------|
|   | E-Mail / Passwort                              |      |
|   | Passwort                                       |      |
|   | Passwort zurücksetzen Benutzer Account anlegen | LOGI |

#### HINWEIS

Wenn noch kein Installateursaccount erstellt wurde, kann dies direkt auf der Anmeldeseite gemacht werden.

| Benutzer Account anlegen                               | •                    | × 4               |                  | Hiermit bestätige ich, o<br>eingetragen ist und so<br>anzuschließen und in |
|--------------------------------------------------------|----------------------|-------------------|------------------|----------------------------------------------------------------------------|
| BENUTZER                                               | INSTALLATEUR         | A                 | _                | Durch das Erstellen ei                                                     |
| Firmenname*                                            |                      |                   |                  | ich, die FENECON Da<br>Nutzungsbedingunger                                 |
| Vorname*                                               |                      |                   |                  | Hiermit bestätige ich d                                                    |
| Nachname*                                              |                      |                   |                  | lch möchte den FENE<br>Neuigkeiten von FENF                                |
| Straise   Hausnummer*                                  |                      |                   |                  |                                                                            |
| PLZ                                                    |                      |                   |                  |                                                                            |
| L and*                                                 |                      | -                 |                  |                                                                            |
|                                                        |                      | 5                 | ( and the second | Installateursschl                                                          |
| HINWEIS                                                |                      |                   |                  | XX                                                                         |
| Die Zugangsdaten für dat<br>toring werden nach der IBN | s Moni-<br>Verstellt |                   |                  |                                                                            |
| und an den Kunden gesende                              | et.                  |                   |                  | 0 0                                                                        |
|                                                        |                      |                   |                  | -                                                                          |
|                                                        |                      |                   |                  |                                                                            |
|                                                        |                      |                   | _                |                                                                            |
|                                                        | HINWEIS              |                   |                  |                                                                            |
|                                                        | Nach der Eingabe     | des Installateurs | -                |                                                                            |
|                                                        | Schritten der Konf   | iguration folgen. | '                | 6 (b)                                                                      |

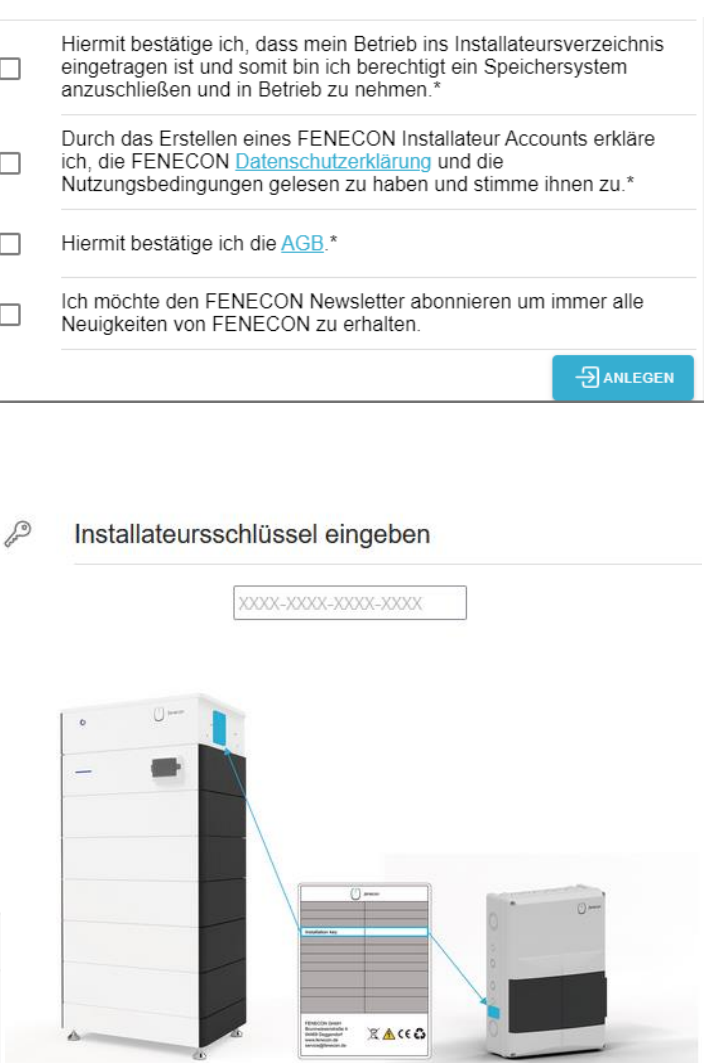

### **Online Monitoring**

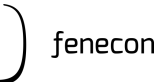

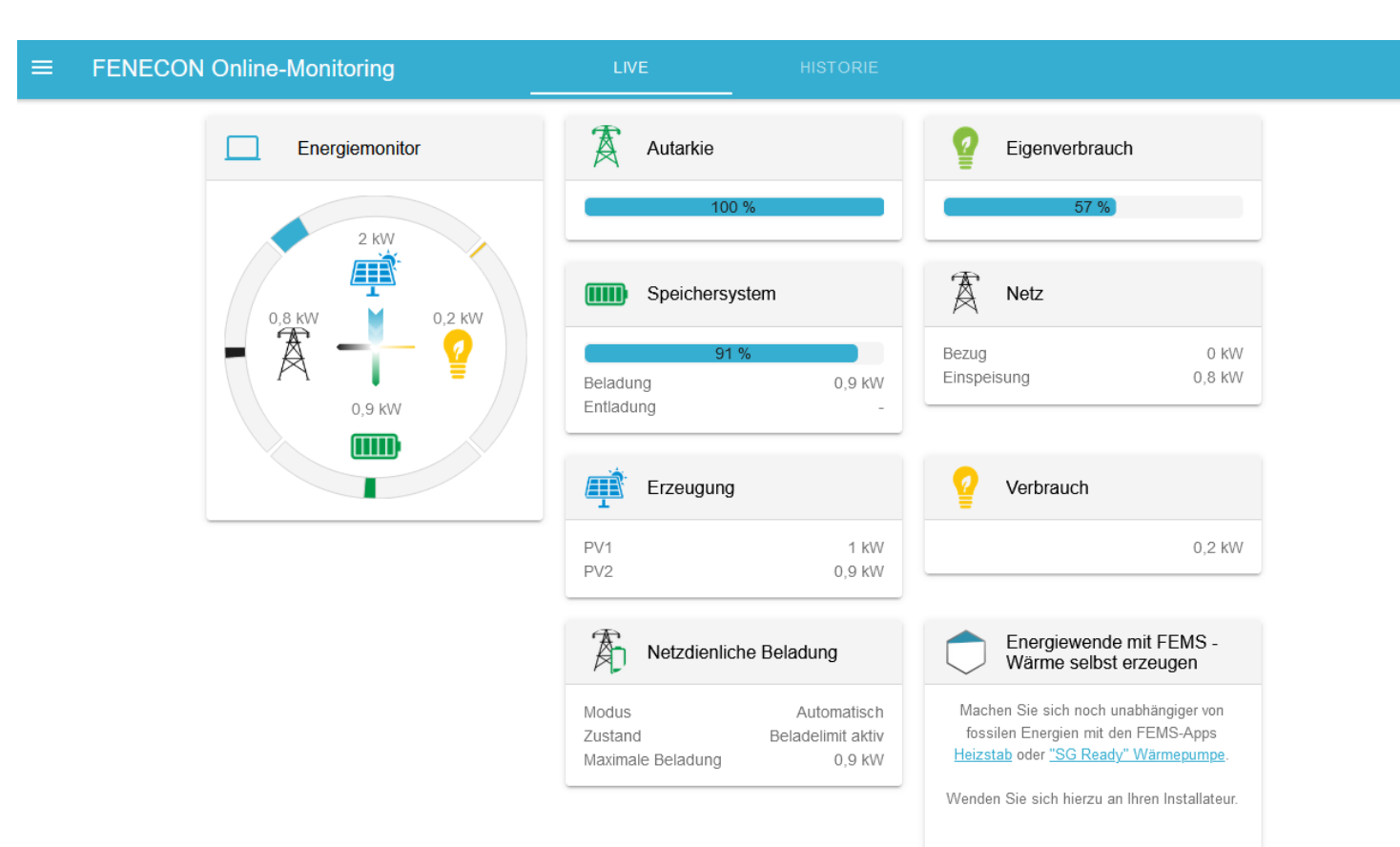

#### HINWEIS

 $\bigcirc$ 

Wenn die Konfiguration abgeschlossen wurde, dann wird man direkt auf das Onlinemonitoring weitergeleitet.

Hier wird oben Links ein grüner Hacken angezeigt, wenn alles in Ordnung ist und die Konfiguration erfolgreich war.

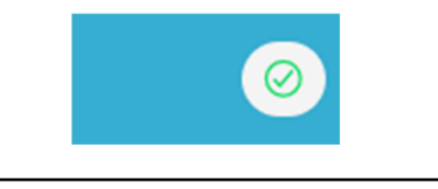

#### HINWEIS

Ist die Batterie und die Konfiguration der installierten Zähler erfolgreich abgeschlossen, werden die gemessenen Werte im Online-Monitoring dargestellt.

| <br> | <br> |  |
|------|------|--|
| <br> | <br> |  |
| <br> | <br> |  |
| <br> | <br> |  |
| <br> | <br> |  |
| <br> | <br> |  |
| <br> | <br> |  |
| <br> | <br> |  |
| <br> | <br> |  |